# **(CMITECH**

# **EF-45NC** User Manual

**Next Generation Dual Iris Recognition Terminal** 

Version 2.0.0, April 2024

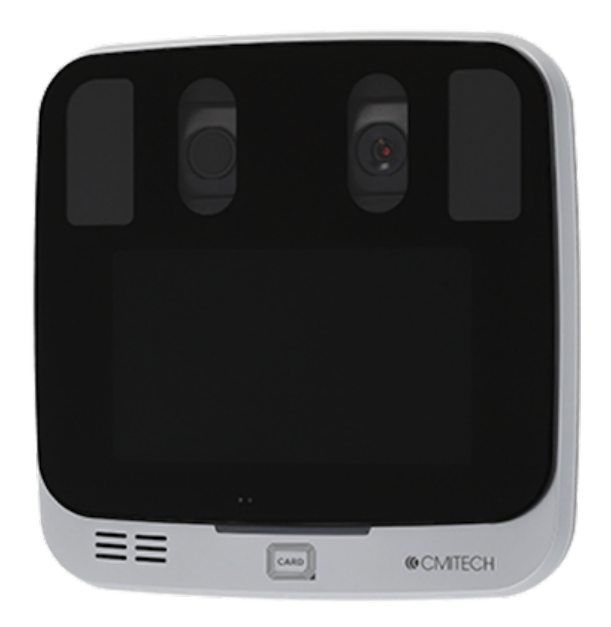

### APPLICATION

Compact wall mountable and desktop terminal for access control, time and attendance, and general ID management applications

# **About This Manual**

EF-45NC is a next generation dual iris recognition terminal that provides highly accurate iris recognition in an embedded system. This manual contains the descriptions and operational instructions for EF-45NC device. It is intended and written for system administrators who are in charge of overall operation including installation and management. We recommend you familiarize yourself with this manual in order to make use of the product correctly and effectively.

- The figures and screenshots in this guide are given for illustration purposes only and may differ from the actual product.
- Due to continuous technological improvements, the guide may not contain the most updated information. For further information not covered in this guide, please contact us at service@cmi-tech.com or sales@cmi-tech.com.

## **Revision History**

1

| Version | Date       | Description                                            | Note |
|---------|------------|--------------------------------------------------------|------|
| 2.0.0   | 2024-04-18 | <ul> <li>Initial release in new docs format</li> </ul> |      |
|         |            | <ul> <li>Updated product specification</li> </ul>      |      |

## **Conventions in This Manual**

The following symbols are used throughout this manual. Make sure that you fully understand the meaning of each symbol and follow the instructions accompanied.

| Symbol       | Name      | Description                                                                                                    |
|--------------|-----------|----------------------------------------------------------------------------------------------------|
|              | WARNING   | Indicates information that should be followed with the<br>utmost care. Failure to comply with a warning could<br>cause severe damage to the equipment or injury to<br>personnel. |
|              | CAUTION   | Indicates a potentially hazardous situation which, if not<br>avoided, could result in equipment damage, data loss,<br>performance degradation, or unexpected results.            |
| •            | IMPORTANT | Emphasizes essential information required for user success.                                                                                                    |
| i            | NOTE      | Provides important supplemental information that might<br>enhance users' understanding or alternative steps to<br>accomplish their goals.                                        |
| $\mathbf{O}$ | TIP       | Provides optional information to help users be more successful in their tasks.                                                                                                   |

# **Safety Instructions**

Follow the safety instructions to use the product safely and prevent any risk of personal injury or damage to the product.

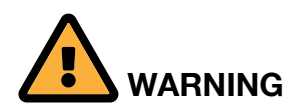

#### **Choosing Location**

- DO NOT expose the product to direct sunlight, excess heat, open flames, corrosive gasses, moisture, or dust. Doing so may cause electrical shock, electrical short, or fire.
- DO NOT install the product near heaters, air conditioners, electrical fans, refrigerators, or water. Doing so may create the risk of a short circuit or fire caused by water or condensation that may come into contact with the product.
- DO NOT install the product in an environment that is susceptible to explosion.

#### Operation

- DO NOT let any type of liquid, mists, or sprays get into the product. Doing so may cause electrical shock, electrical short, or product damage.
- If smoke, odors or noise rise from the device, stop using the device immediately, disconnect the power cable, and contact our customer support.

#### Maintenance

• DO NOT attempt to dissemble, repair, or modify the device yourself. Opening or removing covers may expose you to electrical shock or other risks and may void your warranty. If the product does not work correctly, contact your dealer or our customer support.

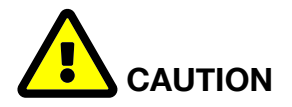

#### **Choosing Location**

- Keep the front side of the device away from strong ambient light, direct sunlight, or both. Sunlight, halogen lamps or other strong illumination may degrade the performance of the device, that is, increase in failure-to-capture rates or occasional authentication problem.
- DO NOT install the product outdoors unless environmental factors such as water, temperature, or sunlight in the location are controlled by means of proper protection.
- DO NOT expose the product to high electro-magnetic radiation. Device failure or performance degradation may occur caused by electro-magnetic interference.
- DO NOT install the product next to devices that contain magnets or generate magnetic fields such as speakers. Device malfunction or performance degradation may occur caused by magnetic interference.

#### Installation

- DO NOT install the product on a surface subject to vibration or physical shock. Doing so can cause damage to the product.
- When you install the product on a wall, make sure that you secure the product with the provided fasteners. Dropping from the wall may cause damage to device casing, internal parts, or both.
- DO NOT install the power supply cable in a high-traffic area where people pass by. Doing so may create a trip hazard and cause the cable to become worn or frayed.
- Use only a power cord set complying with the national regulation of the countries intended for sale.
- Use only the power adapter which is either provided or approved by CMITECH for the product to operate properly and safely.
- DO NOT connect multiple devices to one power adapter. Overload on power adapter may cause over-heat or fire hazard.
- DO NOT use any type of extension cord to connect the product to a power supply.

#### Operation

• DO NOT use any sharp tools when pressing the buttons to prevent damage to the touch screen from scratches or cuts.

#### Maintenance

• When cleaning the product, wipe the product with a soft and dry cloth. Do not apply water, benzene, alcohol, or spray cleaner. These may cause product failure or fire.

# Contents

| EE 45NC Llog Manual 2.0.0               |     | <br>    |     | o h | 00         |
|-----------------------------------------|-----|---------|-----|-----|------------|
| A > 5 USB Memory                        | • • | <br>• • | • • |     | 55         |
| A.2.0. Server $\land$                   | • • | <br>    | • • |     | 50<br>50   |
| $A_{12,2}$ , VVI-FI                     | • • | <br>• • | • • |     | - 49<br>51 |
|                                         | • • | <br>• • | • • |     | 41         |
|                                         | • • | <br>• • | • • |     | 41         |
|                                         | • • | <br>• • | • • |     | 44         |
| A.1.9. Camera                           | • • | <br>• • | • • |     | 43         |
|                                         | • • | <br>• • | • • |     | 42         |
| A.1.7. Device Info.                     | • • | <br>    | • • |     | 40         |
| A.1.6. LEU Signal                       | • • | <br>    | • • |     | 38         |
| A.1.5. Door                             | • • | <br>• • | • • |     | . 25       |
| A.1.4. Date & Time                      | • • | <br>• • | • • |     | 24         |
| A.1.3. Sound                            | • • | <br>• • | • • |     | . 23       |
| A.1.2. Bio (tor Biometrics Selection)   | • • | <br>    |     |     | 18         |
| A.1.1. Configuration                    | • • | <br>    | • • |     | 15         |
| A.1. Device                             | • • | <br>    | • • |     | 15         |
| Appendix A: Settings Menu               | • • | <br>    |     |     | 14         |
| 3. Technical Specifications             | • • | <br>    | • • |     | . 11       |
| 2.4. Authentication                     |     | <br>    |     |     | 10         |
| 2.3. Enrollment                         |     | <br>    |     |     | 8          |
| 2.2. Menu Overview                      |     | <br>    |     |     | 7          |
| 2.1. On-board Demonstration Application |     | <br>    |     |     | 7          |
| 2. Using EF-45NC                        |     | <br>    |     |     | 7          |
| 1.3.4. Connector                        |     | <br>    |     |     | 6          |
| 1.3.3. Rear                             |     | <br>    |     |     | . 5        |
| 1.3.2. Bottom                           |     | <br>    |     |     | . 5        |
| 1.3.1. Front                            |     | <br>    |     |     | 4          |
| 1.3. Parts and Controls                 |     | <br>    |     |     | . 4        |
| 1.2. Components                         |     | <br>    |     |     | 3          |
| 1.1. Key Features                       |     | <br>    |     |     | 2          |
| 1. Introduction to EF-45NC              |     | <br>    |     |     | 1          |
| Safety Instructions                     |     | <br>    |     |     | . iv       |
| Conventions in This Manual              |     | <br>    |     |     | iii        |
| Revision History                        |     | <br>    |     |     | ii         |
| About This Manual                       |     | <br>    |     |     | İİ         |

| A.3. Display                             |
|------------------------------------------|
| A.3.1. Voice Instruction 57              |
| A.3.2. Central Timer                     |
| A.3.3. Menu Timeout                      |
| A.3.4. Screensaver                       |
| A.3.5. Pop-Up Timeout 60                 |
| A.3.6. Backlight Timeout 61              |
| A.3.7. Date Display                      |
| A.3.8. Language                          |
| A.4. Authentication                      |
| A.4.1. Mode                              |
| A.4.2. T&A                               |
| A.4.3. Admin password                    |
| A.5. Mode                                |
| A.5.1. Operation                         |
| A.5.2. Wiegand                           |
| A.5.3. Card                              |
| A.5.4. Debug                             |
| A.6. Log                                 |
| A.6.1. Log info                          |
| A.6.2. Log list                          |
| A.6.3. Log search. 74                    |
| A.6.4. Delete all logs 74                |
| Appendix B: User Menu                    |
| B.1. Enroll                              |
| B.1.1. Name                              |
| B.1.2. Individual                        |
| B.1.3. Admin                             |
| B.1.4. Group                             |
| B.1.5. Iris & Face Enrollment Process 77 |
| B.1.6. Card                              |
| B.1.7. Pin                               |
| B.2. Search                              |
| B.2.1. Search > ID                       |
| B.2.2. Search > Name                     |
| B.3. Capacity Info                       |
| B.4. Delete                              |

| B.5. Recognition 89                         |
|---------------------------------------------|
| B.5.1. Recognition Process                  |
| B.5.2. Recognition / Authentication Success |
| B.5.3. Recognition / Authentication Failure |
| Appendix C: Legal Information 90            |
| C.1. Disclaimer                             |
| C.2. Copyright Notice 91                    |
| Appendix D: Regulatory Information          |
| D.1. FCC compliance statement 92            |
| D.2. EU Declaration of Conformity (CE). 93  |
| Appendix E: Contact Information 94          |

# **1. Introduction to EF-45NC**

The EF-45NC iris recognition system offers highly intuitive, hands-free iris biometrics imaging in a compact and elegantly designed identification and authentication terminal for use in a wide range of identity management applications.

The front facing nominal 5.0 inch LCD serves to display the user's face image for fast, easy and highly natural positioning for proper iris image capture. The subject merely puts his or her face in the positioning box at the top of the LCD, and then moves toward the system to size his or her head to the box to be in proper range. Image capture is fast and automatic. While user instructions are very simple, almost all subjects will be able to interact with the system without any direction.

The capture range is a robust 33 to 47 cm, also contributing to the system's ease of use. There is an optional "fast capture mode", in which the range is further extended to 30 to 47 cm, although in this mode, images may not conform to ISO 19794-6 2011 or ISO 29794-6 standards.

And the internal automatic tilt mechanism adjusts to the user's height or vertical position over a range of 40 cm (about 16 inches), making the EF-45NC ideal for wall mount, countertop, desktop, or kiosk installations.

EF-45NC model is a Time-of-Flight (TOF) positioning sensor, which makes subject finding and the initial distance calculation more accurate and robust. Also new is a faster tilt motor that improves system responsiveness and smoothness.

The EF-45NC is an embedded terminal, which means that all image processing and machine control is performed on the internal Linux-on-ARM mainboard. Typical connectivity to host systems is through TCP/IP (Ethernet). And iris biometric encoding and matching is typically performed on-board as well, so identification or authentication decisions can be made locally for fast responsiveness. For access control, there are Wiegand connections for dedicated, local communications to door controllers or panels.

Other options include WiFi and a smart card reader.

For all specifications, please see Specifications section.

## 1.1. Key Features

- Intuitive LCD face display positioning for fast, simple and natural iris user experience—similar to face display facial recognition systems.
- Contactless iris imaging at range of 33 to 47 cm stand-off in standard mode

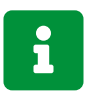

36 to 44 in Enrollment, 33 to 47 in Recognition

- Internal, automatic face and iris camera tilt mechanism with nominal height range of 40 cm
- Positioning guidance vocalizations selectable on / off and delay time. English is standard; all other supported languages are available with .wav file substitution
- Simultaneous dual iris recognition with typical capture speed of about 0.5 second
- On-board iris encoding and matching, with internal data base of up to 100,000 users in either 1:1 (verification) or 1:N (identification) modes.
- Face Recognition and Combined Face and Iris modes:
  - Supplemental face recognition in case of iris recognition failure-to-capture (FTC) in enrollment. Face recognition is used as primary modality in authentication for specific individuals.
- Time-of-Flight (TOF) subject detection sensor
- Supports dual factor authentication with card or PIN
- Optimized imaging for difficult ambient lighting conditions
- Optimized image capture for most sunglasses, glasses, and facial veils
- Supports imaging of all iris colors
- Kensington lock slot standard
- Standard communications connectors and protocols for TCP/IP (Ethernet RJ-45), RS-485 and RS-232, Wiegand IN, Wiegand OUT, TTL, and dry contact relay
- Connection cables with press-in connectors included in accessories kit
- External audio connector (For EF-45, EF-45N only)
- Tamper switch on rear panel
- Access control (AC) configuration includes wall mount plate
- Optional WiFi support (USB dongle module)
- Integrated Smart Card reader (MIFARE Classic, DesFire card)
- Meets CE mark, FCC, IEC 62471 eye safety, and RoHS standards. Iris recognition meets ISO 19794-6 2011 and ISO 29794-6 standards.
- Design and production processes meet ISO:9001 2008 standard.

# **1.2. Components**

Before you begin, make sure that all the following items are included with your device. If you find anything is missing, contact your dealer.

| Component                                                                                                    | ID (ID Management) version | AC (Access Control<br>/ Time &<br>Attendance) version |
|----------------------------------------------------------------------------------------------------|----------------------------|-------------------------------------------------------|
| EF-45NC                                                                                                    | Yes                        | Yes                                                   |
| Power supply (IEC C13 female)                                                                                                    | Yes                        | Yes                                                   |
| Power cord (IEC C14 male), power side connector type by country                                                                                                    | Yes                        | Yes                                                   |
| Basic MiFare Classic and DesFire card reader (internal)                                                                                                    | No                         | Yes                                                   |
| Standard back cover                                                                                                    | Yes                        | No                                                    |
| Wall mount bracket                                                                                                    | No                         | Yes                                                   |
| AC I/O cables with push in connectors for<br>device, and pig tails for external connections,<br>Includes cables for Wiegand (2), RS 485, RS<br>232, TTL (2), dry contact relay | No                         | Yes                                                   |
| Diode                                                                                                    | No                         | Yes                                                   |
| Plate screw (M3) (not security type)                                                                                                    | No                         | Yes                                                   |

# 1.3. Parts and Controls

## 1.3.1. Front

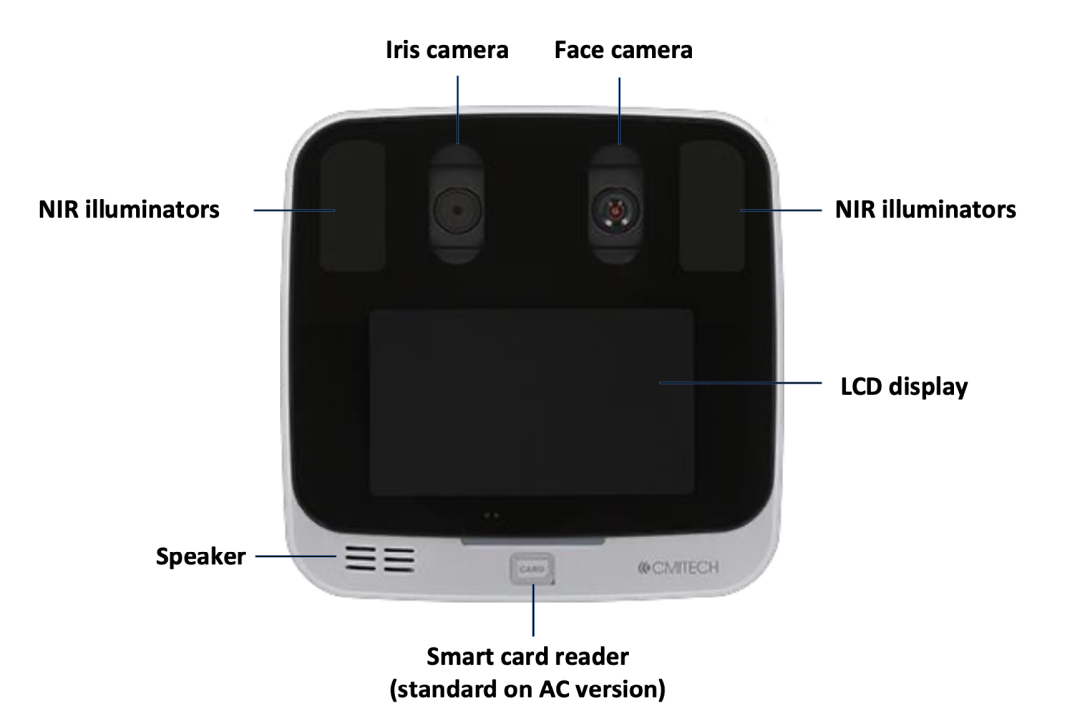

| Name              | Description                                                                                                    | Note                   |
|-------------------|----------------------------------------------------------------------------------------------------|------------------------|
| Iris Camera       | Captures the iris images                                                                                             |                        |
| Face Camera       | Captures the face images                                                                                             |                        |
| NIR Illuminators  | Illuminates the face using the NIR lighting when capturing the faces                                                 |                        |
| LCD display       | Shows preview images before capture and provides<br>a graphical interface for enrollment and device<br>configuration |                        |
| Smart card reader | Indicates the area where RF cards can be read                                                                        | For AC version<br>only |
| Speaker           | Delivers sound from device                                                                                           |                        |

## 1.3.2. Bottom

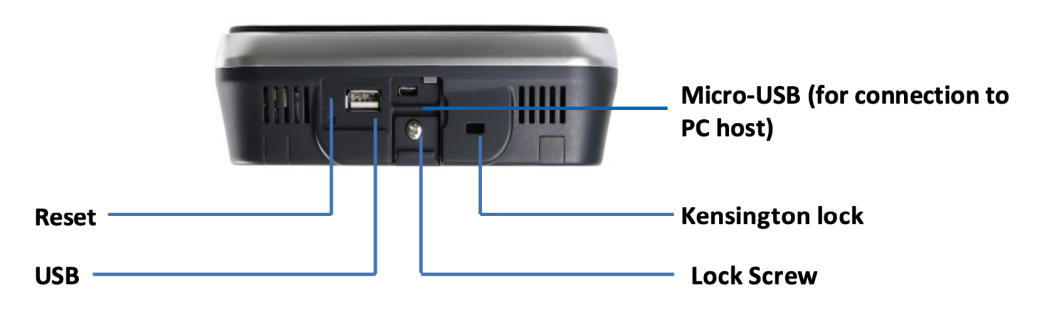

| Name            | Description                                    | Note |
|-----------------|------------------------------------------------|------|
| Micro-USB port  | Connects the unit to a PC host                 |      |
| Kensington lock | Secures the unit to object with cable and lock |      |
| Lock Screw      | Attaches the mounting plate to the unit        |      |
| USB port        | Connects a USB flash drive to the unit         |      |
| Reset button    | Restarts device                                |      |

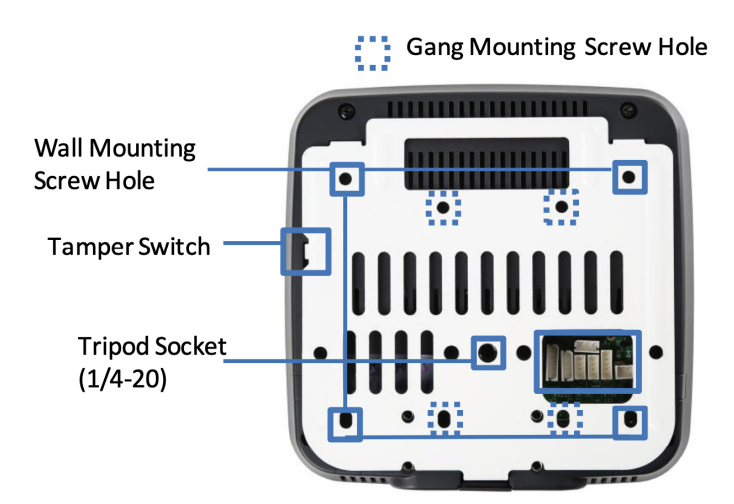

| Name                        | Description                                                                   | Note |
|-----------------------------|-------------------------------------------------------------------------------|------|
| Wall Mounting Screw<br>Hole | Indicates the holes for screwing the mounting plate to a wall.                |      |
| Gang Mounting Screw<br>Hole | Indicates the holes for screwing the mounting plate to a gang box.            |      |
| Tamper Switch               | Starts an alarm, if configured, when a physical tampering attempt is detected |      |
| Tripod socket               | Attaches the unit with a tripod that has the standard ¼-<br>20 UNC screw      |      |
|                             |                                                                               |      |

## 1.3.3. Rear

## 1.3.4. Connector

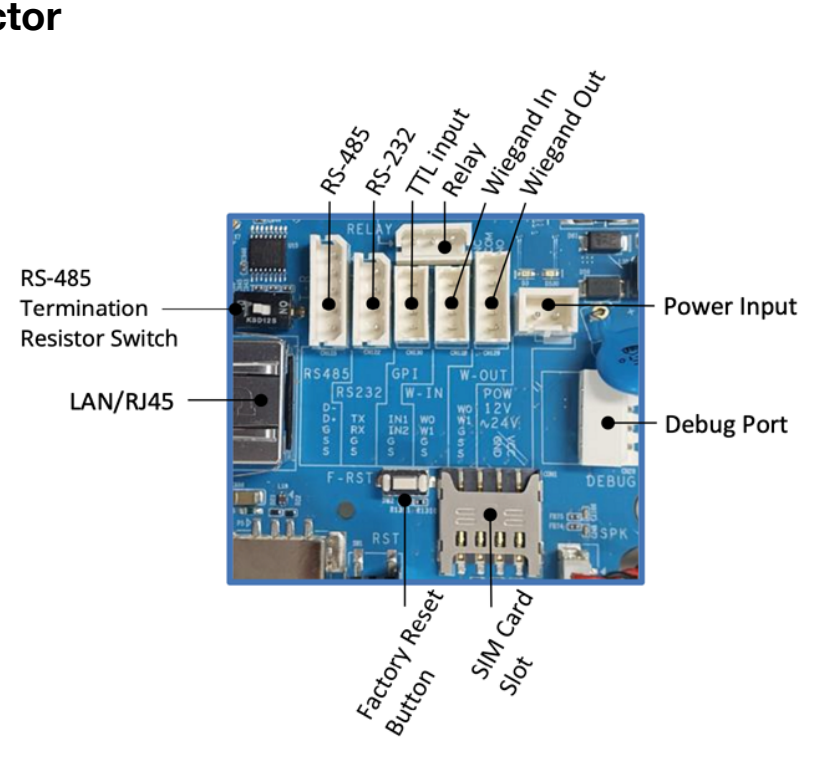

| Name                                  | Description                                                                          | Note                                   |  |  |
|---------------------------------------|--------------------------------------------------------------------------------------|----------------------------------------|--|--|
| RS-485                                | Connects the RS-485 cable                                                            |                                        |  |  |
| RS-232                                | Connects the RS-232 cable                                                            |                                        |  |  |
| TTL input                             | Connects the GPI cable                                                               |                                        |  |  |
| Relay                                 | Connect the relay cable                                                              |                                        |  |  |
| Wiegand In                            | Connects the Wiegand cable as input                                                  |                                        |  |  |
| Wiegand Out                           | Connects the Wiegand cable as output                                                 |                                        |  |  |
| Power Input                           | Connects the power cable                                                             |                                        |  |  |
| Debug Port                            | Reserved for debugging purposes only                                                 |                                        |  |  |
| SIM Card Slot                         | A SIM card can be inserted                                                           | Optional for<br>EF-45, EF-<br>45N only |  |  |
| Factory Reset Button                  | Restores the device to its original manufacturer settings                            |                                        |  |  |
| LAN/RJ45                              | Connects an ethernet cable                                                           |                                        |  |  |
| RS-485 Termination<br>Resistor Switch | Provides termination when the device is located at the physical end of RS-485 wiring |                                        |  |  |

# 2. Using EF-45NC

# 2.1. On-board Demonstration Application

The on-board demo showcases the EF-45NC's image capture capabilities, including subject positioning via face display interface, enrollment, and on-board matching. The system boots into this demo, initiated by a video-based motion detector that locates the subject from about 1 meter away, then proceeds with iris image capture for recognition/authentication.

## 2.2. Menu Overview

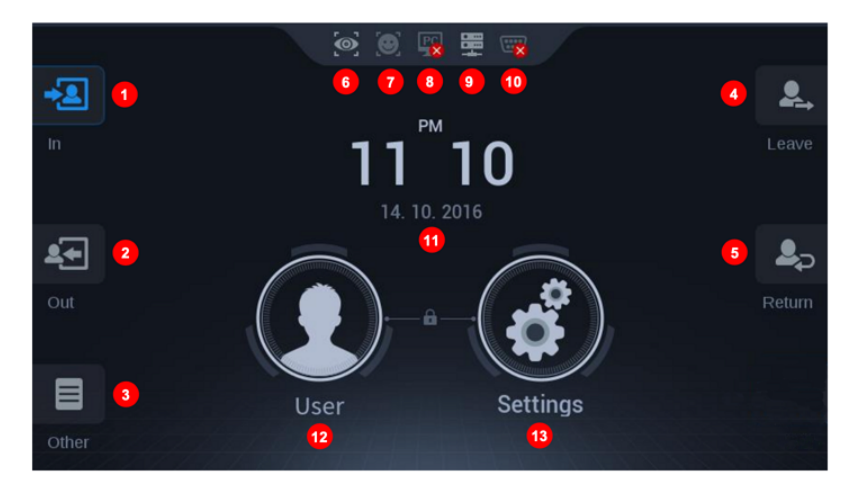

| No. | Name                                                            |
|-----|-----------------------------------------------------------------|
| 1   | Check Attendance (F1 Key)                                       |
| 2   | Leave Work (F2 Key)                                             |
| 3   | Supplement T&A (F3 Key)                                         |
| 4   | Go Out (F4 Key)                                                 |
| 5   | Return Button (same as F5 Key)                                  |
| 6   | Notice Icon of Iris mode is operating                           |
| 7   | Notice Icon of Face mode is operating                           |
| 8   | Notice Icon of CMID manager is connected                        |
| 9   | Notice Icon of IP network is connected                          |
| 10  | Notice Icon of Serial Communication is connected                |
| 11  | Clock display                                                   |
| 12  | User Button for registration, search, modification and deletion |

13 Settings Button for system configuration

# 2.3. Enrollment

This section gives the procedural information to enroll users to the device.

1. To switch to enrollment mode, press large User icon in center of main Launcher page.

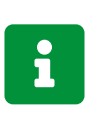

If the system is in image capture mode, press Home icon (**†**) on top left of active user interface display, which will stop Recognition mode and return system to Launcher page.

2. The main User screen appears.

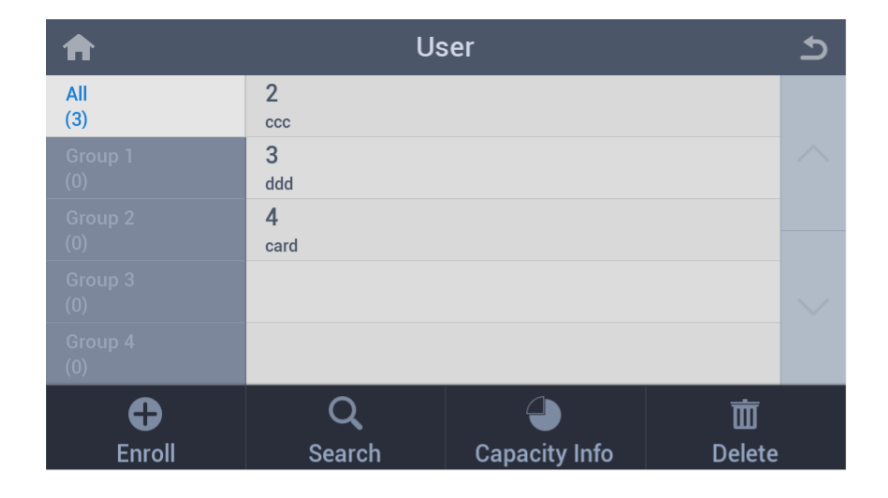

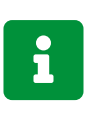

This user screen also allows simple database management. By tapping the **Delete** icon in the bottom right, one can easily delete information of enrolled users.

3. To enroll a new user, press the Enroll icon to bring up Enroll User screen.

| ♠           |     |          | Eı                       | nroll User                                               | د    |
|-------------|-----|----------|--------------------------|----------------------------------------------------------|------|
| ID          | 56  |          |                          | Admin                                                    |      |
| Name        |     |          |                          | Group                                                    |      |
| Individu    | ual | Not used |                          | Bypass                                                   | card |
| Iris & Face |     |          | Card<br>Face<br>Both eye | PIN     Glasses wearer     s     Image: Allow either eye |      |
| imes Cancel |     |          |                          |                                                          |      |

4. Press the plus (+) button in the bottom left to capture image of the new user.

5. An instruction screen will appear for 3 to 5 seconds, and then switch to the user interface. (The timing of this display can be changed in Settings.)

|         | $\varphi$           |                        | •                  |
|---------|---------------------|------------------------|--------------------|
|         | Take off<br>glasses | Take off<br>color lens | Open eyes<br>wider |
| 😯 Reset |                     | X Cancel               | √ ОК               |

- 6. After successfully capturing iris images, click  $\checkmark$  **OK** to accept images. The system then returns to Enroll User screen.
- 7. Click on the **Name** field to enter name of subject, then click on  $\checkmark$  **OK** to complete enrollment.

| ♠           |          | Eı | nroll User       | ¢              |
|-------------|----------|----|------------------|----------------|
| ID 56       |          |    | Admin            |                |
| Name        |          |    | Group            |                |
| Individual  | Not used |    | Bypass           | card           |
| Iris &      | Face     |    | Card             | PIN            |
| +<br>Enroll |          |    | Face<br>Both eye | Glasses wearer |
| imesCancel  |          |    |                  |                |

8. Press the Home icon (fr) to return to the Launcher page to re-start Recognition and Authentication mode.

# 2.4. Authentication

EF-45NC detects a subject and captures the images of subject's irises and face automatically once it's at an appropriate distance and position.

1. Position yourself facing straight at the LCD display. When the device detects your movement within 1.0meter range, it initiates the image capture sequence. A rectangular-shaped user guide box will appear on the screen. If it is BLUE, it means you are too far from the device. Move forward.

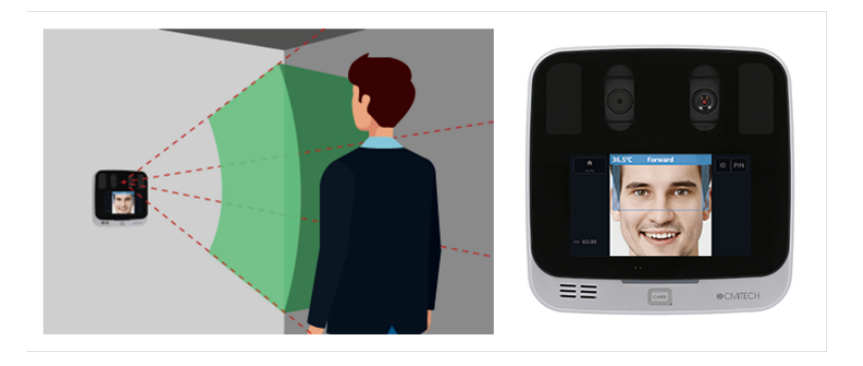

2. Move towards the system to size your face to the LCD display. If the user guide box flashes GREEN, it means you are at an appropriate position. Stop and hold your position until the device captures image of your face and/or iris.

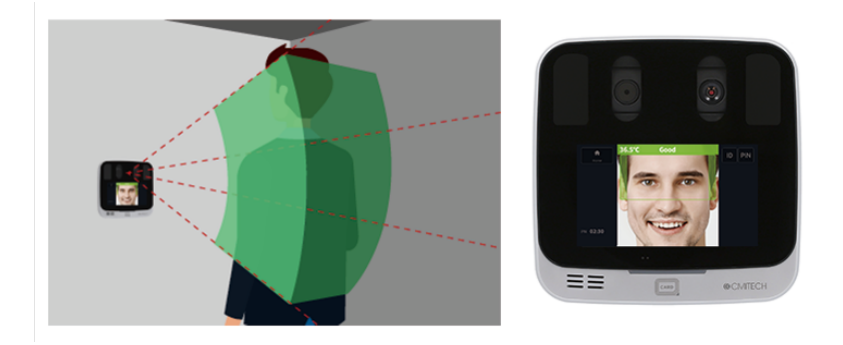

3. If you are standing too close to the device, your face will not fit in the LCD display. When the user guide box flashes RED, it means the device cannot capture your image because you are too close. Move back until the box turns green.

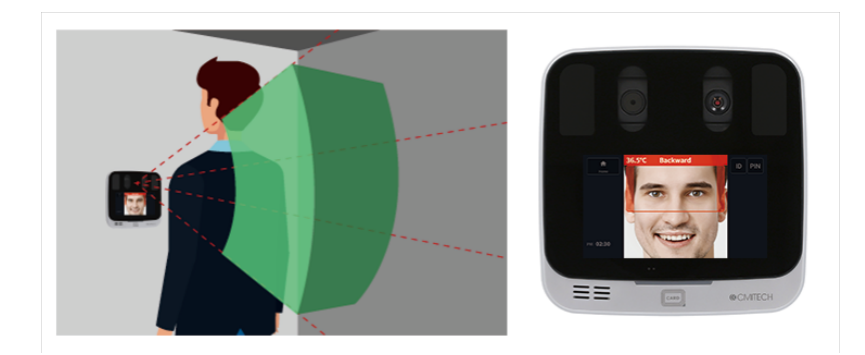

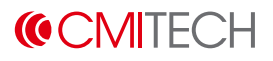

# **3. Technical Specifications**

| Specification                                                                                | Description                                                                                                    |
|----------------------------------------------------------------------------------------------|----------------------------------------------------------------------------------------------------|
| Embedded CPU                                                                                 | ARM quad-core                                                                                                    |
| On-board Iris algorithm for encoding and matching                                            | Standard in all configurations                                                                                                    |
| Flexible Software Development<br>Kit (SDK) configurations                                    | High Level SDKs offered in C# (.NET), C++, C, and Java versions. Includes host side reference application to connect to EF-45NC resident services layer so that integrator does not need to program EF-45NC device. |
| Configuration Utility software application                                                   | This host side software application provides centralized<br>(network) control and setup of system configuration,<br>Wiegand settings, and IP address settings, as well as<br>providing for centralized FW upgrades. |
| Compatibility with prior<br>generation EF-45/EF-45N                                          | Fully backward compatible to prior SDK versions for the EF-<br>45/EF-45N, which means that no API changes are necessary<br>when installing in legacy solutions.                                                     |
| Dimensions                                                                                   | 166 x 166 x 43 mm (6.5 x 6.5 x 1.7 inches) without mounting wall plate                                                                                                    |
| Weight                                                                                       | 630 g without wall plate                                                                                                    |
| On-board data storage                                                                        | Up to 100,000 iris template pairs with match speed about 1.0 second either in 1:N mode (identification) or 1:1 mode (verification).                                                                                 |
|                                                                                              | Up to 3,000 face templates in 1:N or 1:1 modes                                                                                                    |
| Dual factor authentication                                                                   | Iris with either smart card or PIN as second factor                                                                                                    |
| Iris image pixel resolution                                                                  | Meets ISO 19794-6 2011 and ISO 29794-6 iris imaging standards                                                                                                    |
| Iris image output                                                                            | 640 x 480 pixels, 8bit depth, supports multiple formats                                                                                                    |
| Adjustable FAR (false accept rate)                                                           | Adjustable iris algorithm threshold range of 10 <sup>-5</sup> to 10 <sup>-14</sup> FMR at 10 <sup>-6</sup> FNMR. Default is FMR of 10 <sup>-8</sup> .                                                               |
| Enrollment mode operational iris<br>imaging distance (stand-off<br>range) and depth of field | 36 to 44 cm range (7 cm depth of capture range) in enrollment mode.                                                                                                    |
| <b>、</b> , ,                                                                                 | Meets ISO 19794-6 2011 and ISO 29794-6 specifications.                                                                                                    |
| Recognition mode operational iris imaging distance                                           | Recognition mode provides up to 33 to 47 cm range (12 cm depth of capture) for small scale applications. Does not necessarily meet ISO specifications. Range selectable in SDK.                                     |

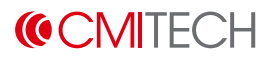

| Specification                                 | Description                                                                                                    |
|-----------------------------------------------|----------------------------------------------------------------------------------------------------|
| Iris positioning indicators                   | Face positioning within box in LCD serves to center users face in X-Y dimensions.                                                                                                    |
|                                               | Subject will fit size of face to box size within LCD display for distance(Z) positioning, with simultaneous color bar display for correct distance positioning:                              |
|                                               | • Blue: too far away                                                                                                    |
|                                               | • Green: OK                                                                                                    |
|                                               | • Red: too close                                                                                                    |
|                                               | Supplemental voice distance feedback is also simultaneous.<br>Vocalizations convertible to local language via .wav file<br>substitution.                                                     |
| Auto tilt                                     | Internal auto tilt range of +25 to -20 degrees, which<br>corresponds to height range of approximately 40 cm.<br>System can be mounted at any height to accommodate local<br>user population. |
| Time of iris image capture and authentication | Typically about 0.5 second from time the subject's eyes are properly placed within capture volume.                                                                                           |
| IR illumination for iris imaging              | Dual wavelength LEDs (spectral range of 700 to 900 nm) that conforms to ISO best practices for iris imaging.                                                                                 |
| Face image capture                            | Standard 24bit color and NIR images, both accessible from SDK                                                                                                    |
| Face recognition                              | Optional on-board encoding and matching                                                                                                    |
| Audio                                         | 1W embedded speaker                                                                                                    |
| Operating temperature range                   | -20 to 50°C                                                                                                    |
| Humidity range                                | 10 to 90% RH, non-condensing                                                                                                    |
| Illuminator eye safety standard               | IEC 62471                                                                                                    |
| Network interface, standard                   | 10/100 Base-T Ethernet (RJ45 connector), USB OTG support                                                                                                    |
| RFID Card reader                              | Integrated CMITech MiFare Classic and DesFire reader (in EF-45NC AC version only)                                                                                                    |
| SIM card socket                               | Factory option                                                                                                    |
| Mounting                                      | 1/4 - 20 UNC (consumer camera tripod mount type) standard                                                                                                    |
| Kensington lock slot                          | Standard                                                                                                    |

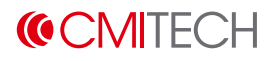

| Specification                                                | Description                                                                                                    |
|--------------------------------------------------------------|----------------------------------------------------------------------------------------------------|
| Physical access control (EF-<br>45NC AC) version accessories | Detachable wall mount plate for easy wall installation.                                                               |
| ,                                                            | Terminal and wired connectors for: Wiegand IN, Wiegand OUT, RS-232, RS-485, 2X TTL (GPIO) inputs, 1 dry contact relay |
| ID management (EF-45NC ID)<br>version accessories            | Rear cover                                                                                                    |
| Power requirement                                            | 12 to 24V DC<br>AC power adapter included in all versions.                                                            |
| Power consumption                                            | Maximum 30 W                                                                                                    |

# **Appendix A: Settings Menu**

This appendix gives the details about **Settings** menus of EF-45NC device that appears when you press the **Settings** button on the main screen.

| ♠              | Settings    | ٩               |
|----------------|-------------|-----------------|
| Device         | <br>Network | <b>Li</b> splay |
| Authentication | Mode        | Log             |

| Name           | Description                                     |
|----------------|-------------------------------------------------|
| Device         | Configuration for device operating              |
| Network        | Configuration for IP & serial communication     |
| Display        | Configuration for screen display                |
| Authentication | Configuration for authentication method and T&A |
| Mode           | Configuration for recognition operation         |
| Log            | Information of saved log and log search viewer  |

# A.1. Device

Configure settings for device operation.

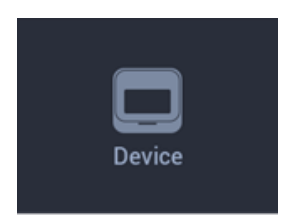

# A.1.1. Configuration

| A              | Device                     |                  | ţ |
|----------------|----------------------------|------------------|---|
| ~              | User positioning interface | Box >            |   |
| Configuration  | Enroll a sting time out    | 0                |   |
| Bio            | Enroll notices timeout     | 3 sec >          |   |
| Sound          | Motion detection wait time | 0 >              |   |
| Date & Time    | Motion detection           | Time Of Flight > |   |
| Door           | - ToF distance             | 130 cm >         |   |
| Thermal Sensor |                            |                  |   |
| $\sim$         |                            |                  |   |

| Name                       | Description                                                                        |
|----------------------------|------------------------------------------------------------------------------------|
| User Positioning Interface | Select a guide display UI when enrollment and recognition                          |
| Enroll notices timeout     | Set notice time out time during enrollment process                                 |
| Motion wait time           | Set motion detection delay time from last recognition operating                    |
| Motion detection           | Select motion detection enable/disable and detection type for starting recognition |
| ToF distance               | When ToF is selected, it enables to control distance recognizing objects.          |

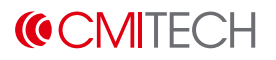

## Configuration > User Positioning Interface

| User positioning interface | Ð      |
|----------------------------|--------|
| Color overlay              |        |
| Box                        | ~      |
| Box + Large notices        |        |
|                            |        |
|                            | $\sim$ |
|                            |        |

| Name                | Description                                               |
|---------------------|-----------------------------------------------------------|
| Color Overlay       | Select Color overlay type guide UI display                |
| Box                 | Select tracking box type guide UI display                 |
| Box + Large notices | Select tracking box + large guidance text type UI display |

### **Configuration > Enroll notices timeout**

| Enroll notices timeout | Ъ |
|------------------------|---|
| 0 sec                  |   |
| 1 sec (                |   |
| 2 sec                  |   |
| 3 sec                  |   |
| 4 sec                  |   |
| 5 sec                  |   |

Default timeout is set to 3 sec.

## Configuration > Motion Wait Time

| 0                   |               |               |               | د ا |
|---------------------|---------------|---------------|---------------|-----|
|                     | Please input  | motion detect | ion wait time |     |
| MIN : 0<br>MAX : 10 | r lease input |               | on wait time  |     |
| 1                   | 2             | 3             | 4             | 5   |
| 6                   | 7             | 8             | 9             | 0   |
| Clear All           | •             |               | Do            | ne  |

### **Configuration > Motion detection**

| Motion detection | Ð |
|------------------|---|
| Not used         |   |
| Video Analytics  |   |
| TOF              |   |
|                  |   |
|                  |   |
|                  |   |

| Name            | Description                                 |
|-----------------|---------------------------------------------|
| Not used        | Select not used                             |
| Video Analytics | Select video analytics for motion detection |
| TOF             | Select TOF sensor for motion detection      |

**(CMITECH** 

## A.1.2. Bio (for Biometrics Selection)

| ♠              | Device                         |               | 5 |
|----------------|--------------------------------|---------------|---|
| Configuration  | Security level                 | Iris only $>$ |   |
| Bio            | Iris                           |               |   |
| Sound          | Face                           |               |   |
| Date & Time    | Cover glass IR transmission(%) | 100 >         |   |
| Door           |                                |               |   |
| Thermal Sensor |                                |               |   |
| $\sim$         |                                |               |   |

| Name                            | Description                                                                    |
|---------------------------------|--------------------------------------------------------------------------------|
| Security Level                  | Select a combination mode of Face and Iris                                     |
| Iris                            | Additional configuration for Iris enrollment and recognition                   |
| Face                            | Additional configuration for Face enrollment and recognition                   |
| Cover glass IR transmission (%) | Adjust IR transmission attenuation if a cover glass is in front of the EF-45NC |

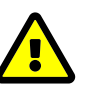

Do not change this value unless advised to do so.

### **Bio > Security Level**

| Security level     | 5 |
|--------------------|---|
| Face or Iris       |   |
| Face only          |   |
| Iris only          |   |
| Iris and Face      |   |
| Iris first or Face |   |
|                    |   |

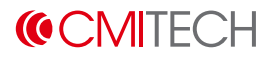

| Name               | Description                 | Description                                                                                                    |  |  |
|--------------------|-----------------------------|----------------------------------------------------------------------------------------------------|--|--|
| Face or Iris       | Select two sta              | ages "Face or Iris" recognition mode                                                                                                    |  |  |
|                    | i                           | Face recognition first, and then automatic switch-<br>over to Iris upon Face recognition non-match                                                                                               |  |  |
| Face only          | Select Face o               | select Face only recognition mode                                                                                                    |  |  |
| Iris only          | Select Iris only            | t Iris only recognition mode                                                                                                    |  |  |
| Face and Iris      | Select Face a               | nd Iris recognition mode                                                                                                    |  |  |
|                    | i                           | The EF-45NC reader captures Iris and Face at<br>the same time from the Iris capture distance. If it<br>finds the matches both in Iris and Face of the<br>user, it will grant access to the user. |  |  |
| Iris first or Face | Select one s<br>recognition | stage "Face or Iris" recognition mode for faster                                                                                                    |  |  |
|                    | i                           | The EF-45NC reader captures Iris and Face at<br>the same time from the Iris capture distance. If it<br>finds a match in Iris or Face of the user, it will<br>grant access to the user.           |  |  |

# **(CMITECH**

### Bio > Iris

| A                             | Iris    | 5      |
|-------------------------------|---------|--------|
| Enroll iris usable area (%)   | 60 >    |        |
| Recog false accept rate       | 10E-8 > | $\sim$ |
| Fast recog mode               |         |        |
| Recognition: allow either eye |         |        |
| Enroll: allow either eye      |         | $\sim$ |
| Min distance                  | 35 >    |        |

| Name                          | Description                                           |
|-------------------------------|-------------------------------------------------------|
| Enroll iris usable area (%)   | Set usable area for Iris enrollment                   |
| Recog false accept rate       | Set false accept rate for Iris recognition            |
| Fast recog mode               | Select enable/disable for fast recognition mode       |
| Recognition: allow either eye | Select enable/disable for either eye recognition mode |
| Enroll: either eye            | Select enable/disable for either eye enrollment mode  |
| Min distance                  | Set min distance for Iris recognition                 |

### Bio > Iris > Enroll Iris usable area (%)

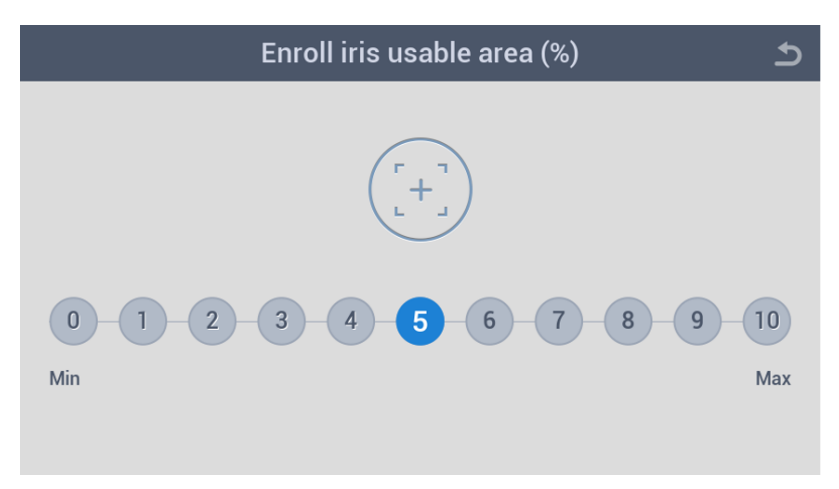

Default set to 60%.

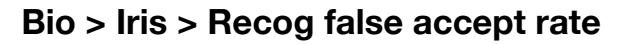

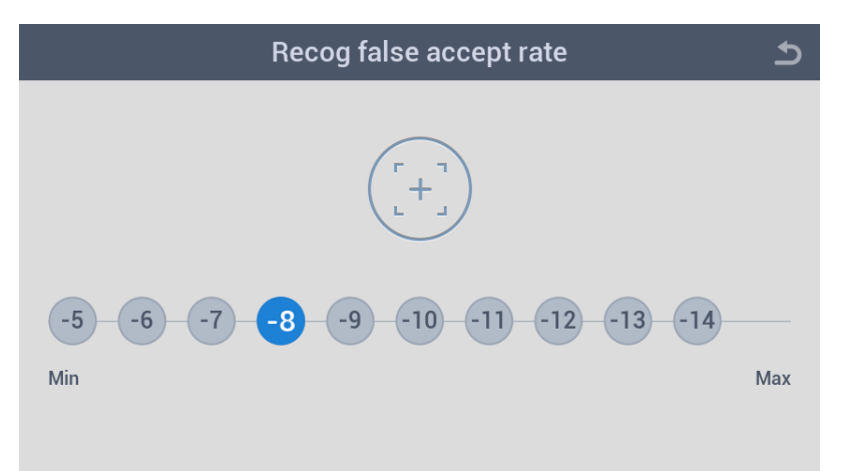

Default set at 10<sup>-8</sup>.

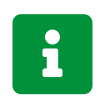

Decreasing Recog FAR will increase false reject rate (FRR).

### **Bio > Iris > Min distance**

| 35                   |             |                |           | د ا |
|----------------------|-------------|----------------|-----------|-----|
|                      | Please inpu | ut minimum dis | tance(cm) |     |
| MIN : 30<br>MAX : 35 |             |                |           |     |
| 1                    | 2           | 3              | 4         | 5   |
|                      |             |                | <b>,</b>  |     |
| 6                    | 7           | 8              | 9         | 0   |
| Clear All            |             |                | Do        | ne  |

Default set at 30 cm.

# **(CMITECH**

#### Bio > Face

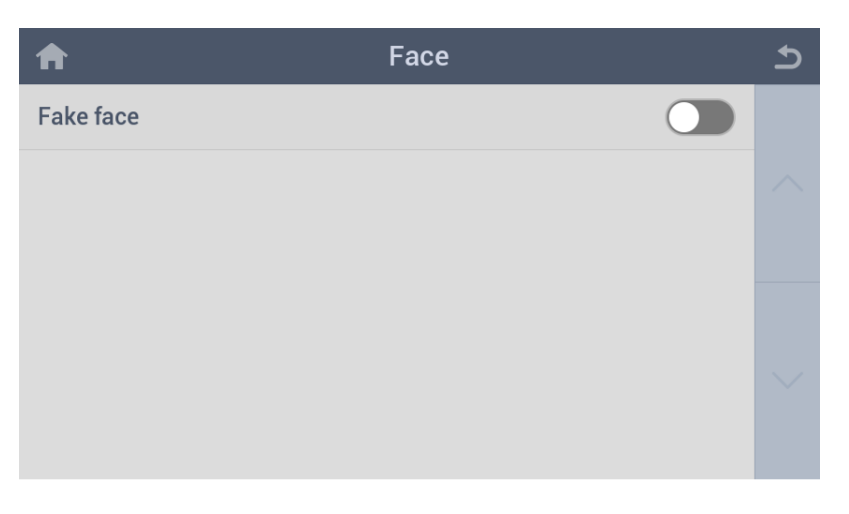

| Name      | Descriptior | ı                                                                                         |
|-----------|-------------|-------------------------------------------------------------------------------------------|
| Fake face | Enable/Disa | ble fake face detection (e.g. face photo)                                                 |
|           | i           | With Fake face enabled, it may take a little more time to recognize face than if disabled |

### Bio > Cover glass IR transmission (%)

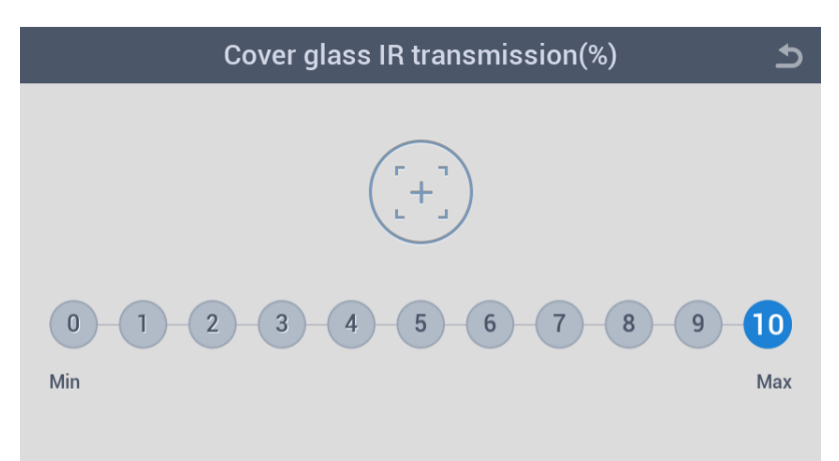

## A.1.3. Sound

| A              | Device           |   | 5 |
|----------------|------------------|---|---|
| ~              | Speaker volume 5 | > |   |
| Configuration  |                  |   |   |
| Bio            |                  |   |   |
| Sound          |                  |   |   |
| Date & Time    |                  |   |   |
| Door           |                  |   |   |
| Thermal Sensor |                  |   |   |
| $\sim$         |                  |   |   |

| Name           | Description                                                   |
|----------------|---------------------------------------------------------------|
| Speaker volume | Set speaker volume for instruction sound and interphone voice |

### Sound > Speaker Volume

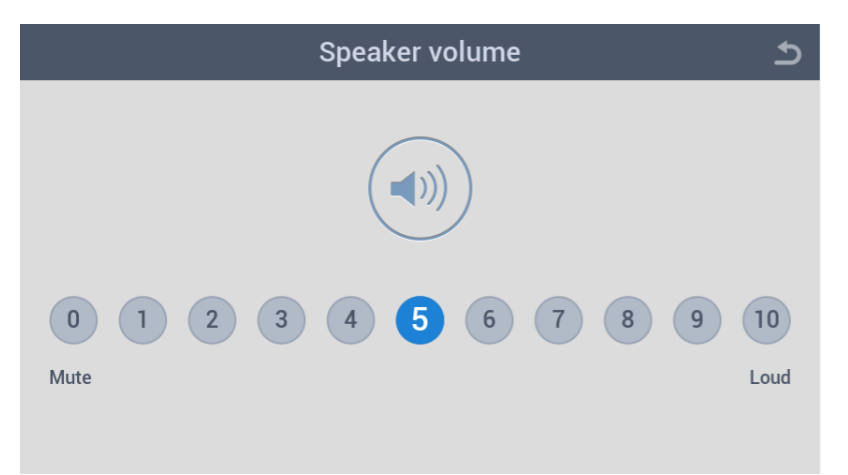

## A.1.4. Date & Time

| A              | Device         | Ð      |
|----------------|----------------|--------|
| <u> </u>       | Time sync      |        |
| Configuration  |                |        |
| Bio            | Manual setup > | $\sim$ |
| Sound          |                |        |
| Date & Time    |                |        |
| Door           |                | $\sim$ |
| Thermal Sensor |                |        |
| $\sim$         |                |        |

| Name         | Description                |  |
|--------------|----------------------------|--|
| Time sync    | Not available              |  |
| Manual setup | Set date and time manually |  |

### Date & Time > Manual Setup

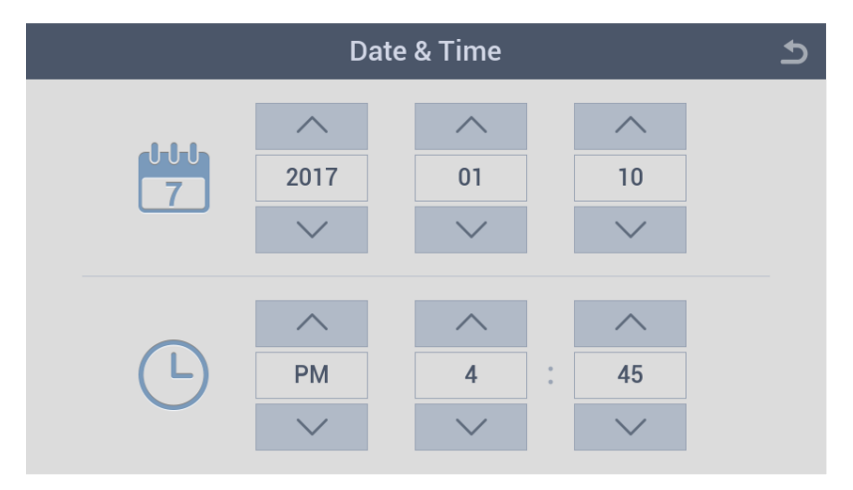

## A.1.5. Door

| <b>↑</b>       | Device                        |              | Ð      |
|----------------|-------------------------------|--------------|--------|
| Configuration  | Relay                         | Not used $>$ |        |
| Bio            | Relay ID                      | >            |        |
| Sound          | Driven by                     | All Events > |        |
| Date & Time    | Duration(sec)                 | 5 >          |        |
| Door           | RTE(Exit button)              | Not used >   | $\sim$ |
| Thermal Sensor | RTE Type                      | N/0 >        |        |
|                | Door sensor                   | Not used $>$ |        |
|                | Door sensor type              | N/0 >        |        |
|                | Held open period(sec)         | 30 >         |        |
|                | Alarm sensor                  | Not used >   |        |
|                | Alarm sensor type             | N/0 >        |        |
|                | Tamper                        | Not used >   |        |
|                | Interlock sensor              | Not used >   |        |
|                | Interlock sensor type         | N/0 >        |        |
|                | Prohibition sensor            | Not used >   |        |
|                | Prohibition sensor type       | N/0 >        |        |
|                | Recognition start sensor      | Not used >   |        |
|                | Recognition start sensor type | N/0 >        |        |
|                | LED feedback sensor           | Not used $>$ |        |
|                | LED feedback sensor type      | N/0 >        |        |

| Name              | Description                                     |
|-------------------|-------------------------------------------------|
| Relay             | Select a door open relay                        |
| Relay ID          | Relay ID when relay is used                     |
| Driven by         | Select an event mode for door open relay        |
| Duration (sec)    | Set time duration for door open relay operation |
| RTE (Exit button) | Select a door exit button                       |
| RTE Type          | Select relay operation type of RTE              |

| Name                   | Description               |
|------------------------|---------------------------|
| Door sensor            | Select Door sensor input  |
| Door sensor Type       | Select Door sensor type   |
| Held open period (sec) | Select Door open period   |
| Alarm sensor           | Select Alarm sensor input |

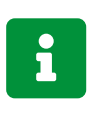

An **alarm sensor** monitors an input port and causes the output relay to open the door on an event (e.g. Fire alarm) basis.

| Alarm sensor type | Select Alarm sensor type              |
|-------------------|---------------------------------------|
| Tamper            | Select enable/disable Tamper function |
| Interlock sensor  | Select Interlock sensor input         |

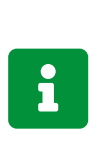

An **interlock sensor** monitors an input port and causes the output relay to open or close the door depending on an interlock status after successful authentication and displays the "Wait" message while the interlock is activated.

Interlock sensor type Prohibition sensor Select Interlock sensor type Select Prohibition sensor input

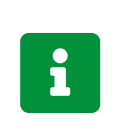

A **prohibition sensor** monitors an input port and causes the output relay to close the door on an event basis after successful authentication and displays a message that informs the device is not available.

Prohibition sensor type Recognition start sensor Select Prohibition sensor type Select Recognition start sensor input

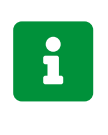

A **recognition start sensor** monitors an input port and causes device to start recognition procedure on an event (e.g. pressing button) basis.

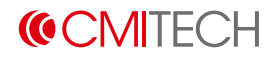

| Name                             | Description                          |
|----------------------------------|--------------------------------------|
| Recognition start sensor<br>type | Select Recognition start sensor type |
| LED feedback sensor              | Select LED feedback sensor input     |

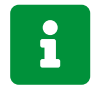

A **LED feedback sensor** activates ACU authentication feedback wait function.

LED feedback sensor type Select LED feedback sensor type

### Door > Relay

| Relay          | Ŀ |
|----------------|---|
| Not used       |   |
| Internal Relay |   |
| Smart Relay    |   |
| Common Relay   |   |
| EFIO Relay 1   |   |
| EFIO Relay 2   |   |

| Name           | Description                |
|----------------|----------------------------|
| Not used       | Select not used            |
| Internal Relay | Select internal relay      |
| Smart Relay    | Select external relay      |
| Common Relay   | Select common relay        |
| EFIO Relay 1   | Select to use EFIO Relay 1 |
| EFIO Relay 2   | Select to use EFIO Relay 2 |

# (CMITECH

### Door > Relay ID

|                       |   |   |    | د ا |
|-----------------------|---|---|----|-----|
| Please input relay ID |   |   |    |     |
|                       |   |   |    |     |
| 1                     | 2 | 3 | 4  | 5   |
| 6                     | 7 | 8 | 9  | 0   |
| Clear All             |   |   | De | one |

Enter the ID when using Smart Relay.

### Door > Driven by

| Driven by                  | ٩ |
|----------------------------|---|
| All Events                 |   |
| Authentication             |   |
| T&A Event                  |   |
| Authentication + T&A Event |   |
| Disabled                   |   |
|                            |   |

| Name                       | Description                                        |
|----------------------------|----------------------------------------------------|
| All Events                 | Select door open for all events                    |
| Authentication             | Select door open for authentication event          |
| T&A Event                  | Select door open for T&A event                     |
| Authentication + T&A Event | Select door open for authentication plus T&A event |
| Disabled                   | Select door open disable                           |
#### Door > Duration (sec)

| 5         |        |               |        | চ   |
|-----------|--------|---------------|--------|-----|
|           | Please | input duratio | n(sec) |     |
| 1         | 2      | 3             | 4      | 5   |
| 6         | 7      | 8             | 9      | 0   |
| Clear All | •      |               | Do     | one |

Configure the duration time of door open function.

#### Door > RTE (Exit button)

| RTE(Exit button) |              | Ð |
|------------------|--------------|---|
| Not used         |              |   |
| GPI 1            | $\mathbf{D}$ |   |
| GPI 2            | $\mathbf{D}$ |   |
| GPI 3            | $\mathbf{D}$ |   |
| EFIO GPI 1       | $\mathbf{D}$ |   |
| EFIO GPI 2       | $\mathbf{D}$ |   |

| Name      | Description                                  |
|-----------|----------------------------------------------|
| Not used  | Select not to use RTE (Exit button)          |
| GPI1      | Select to use GPI1 as RTE (Exit button)      |
| GPI2      | Select to use GPI2 as RTE (Exit button)      |
| GPI3      | Select to use GPI3 as RTE (Exit button)      |
| EFIO GPI1 | Select to use EFIO GPI1 as RTE (Exit button) |
| EFIO GPI2 | Select to use EFIO GPI2 as RTE (Exit button) |

### **(**CMITECH

### Door > RTE Type

| RTE Type | Ð |
|----------|---|
| N/O      |   |
| N/C      |   |
|          |   |
|          |   |
|          |   |
|          |   |

Select type of door sensor.

| Name | Description    |
|------|----------------|
| N/O  | Normally Open  |
| N/C  | Normally Close |

#### Door > Door sensor

| Door sensor | 5 |
|-------------|---|
| Not used    |   |
| GPI 1       |   |
| GPI 2       |   |
| GPI 3       |   |
| EFIO GPI 1  |   |
| EFIO GPI 2  |   |

| Name      | Description                                  |
|-----------|----------------------------------------------|
| Not used  | Select not to use Door sensor                |
| GPI1      | Select to use GPI1 as Door sensor            |
| GPI2      | Select to use GPI2 as Door sensor            |
| GPI3      | Select to use GPI3 as Door sensor            |
| EFIO GPI1 | Select to use EFIO GPI1 as RTE (Exit button) |
| EFIO GPI2 | Select to use EFIO GPI2 as RTE (Exit button) |

#### Door > Door sensor type

| Door sensor type | 5 |
|------------------|---|
| N/0              |   |
| N/C              |   |
|                  |   |
|                  |   |
|                  |   |
|                  |   |

Select type of door sensor (normally open or normally closed).

#### Door > Hold open period (sec)

| 30        |            |                  |            | د ا |
|-----------|------------|------------------|------------|-----|
|           | Please inp | out held open po | eriod(sec) |     |
| 1         | 2          | 3                | 4          | 5   |
| 6         | 7          | 8                | 9          | 0   |
| Clear All |            |                  | Do         | one |

Configure the hold open period (sec) for alarm if the door is not closed.

#### Door > Alarm sensor

| Alarm sensor |            | 5 |
|--------------|------------|---|
| Not used     | $\bigcirc$ |   |
| GPI 1        | $\bigcirc$ |   |
| GPI 2        | $\bigcirc$ |   |
| GPI 3        | $\bigcirc$ |   |
| EFIO GPI 1   | $\bigcirc$ |   |
| EFIO GPI 2   | $\bigcirc$ |   |

### 

| Name      | Description                                  |
|-----------|----------------------------------------------|
| Not used  | Select not to use Alarm sensor               |
| GPI1      | Select to use GPI1 as Alarm sensor           |
| GPI2      | Select to use GPI2 as Alarm sensor           |
| GPI3      | Select to use GPI3 as Alarm sensor           |
| EFIO GPI1 | Select to use EFIO GPI1 as RTE (Exit button) |
| EFIO GPI2 | Select to use EFIO GPI2 as RTE (Exit button) |

#### Door > Alarm Sensor Type

| Alarm sensor type | 5      |
|-------------------|--------|
| N/0               |        |
| N/C               | $\sim$ |
|                   |        |
|                   |        |
|                   | $\sim$ |
|                   |        |

Select type of alarm sensor.

| Name | Description    |
|------|----------------|
| N/O  | Normally Open  |
| N/C  | Normally Close |

#### Door > Tamper

| Tamper      | 5 |
|-------------|---|
| Not used    |   |
| Beep mode   |   |
| Secure mode |   |
|             |   |
|             |   |
|             |   |

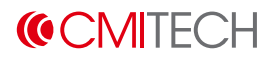

| Name        | Description                                                                  |
|-------------|------------------------------------------------------------------------------|
| Not used    | Select not to use Tamper                                                     |
| Beep mode   | When physical tampering is attempted, the device sounds the alarm.           |
| Secure mode | When physical tampering is attempted, all the data and settings are deleted. |

#### Door > Interlock Sensor

| Interlock sensor | 5      |
|------------------|--------|
| Not used O       |        |
| GPI 1            | $\sim$ |
| GPI 2            |        |
| GPI 3            |        |
| EFIO GPI 1       | $\sim$ |
| EFIO GPI 2       |        |

| Name      | Description                                  |
|-----------|----------------------------------------------|
| Not used  | Select not to use Interlock Sensor           |
| GPI1      | Select to use GPI1 as Interlock Sensor       |
| GPI2      | Select to use GPI2 as Interlock Sensor       |
| GPI3      | Select to use GPI3 as Interlock Sensor       |
| EFIO GPI1 | Select to use EFIO GPI1 as RTE (Exit button) |
| EFIO GPI2 | Select to use EFIO GPI2 as RTE (Exit button) |

#### Door > Interlock Sensor Type

| Interlock sensor type | Ð |
|-----------------------|---|
| N/0                   |   |
| N/C                   |   |
|                       |   |
|                       |   |
|                       |   |
|                       |   |

### **(CMITECH**

Select type of interlock sensor.

| Name | Description    |
|------|----------------|
| N/O  | Normally Open  |
| N/C  | Normally Close |

#### **Door > Prohibition Sensor**

| Prohibition sensor | Ð |
|--------------------|---|
| Not used           |   |
| GPI 1              |   |
| GPI 2              |   |
| GPI 3              |   |
| EFIO GPI 1         |   |
| EFIO GPI 2         |   |

| Name      | Description                                  |
|-----------|----------------------------------------------|
| Not used  | Select not to use Prohibition Sensor         |
| GPI1      | Select to use GPI1 as Prohibition Sensor     |
| GPI2      | Select to use GPI2 as Prohibition Sensor     |
| GPI3      | Select to use GPI3 as Prohibition Sensor     |
| EFIO GPI1 | Select to use EFIO GPI1 as RTE (Exit button) |
| EFIO GPI2 | Select to use EFIO GPI2 as RTE (Exit button) |

#### Door > Prohibition Sensor Type

| Prohibition sensor type | £ |
|-------------------------|---|
| N/0                     |   |
| N/C                     |   |
|                         |   |
|                         |   |
|                         |   |
|                         |   |

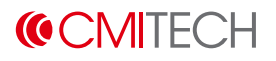

Select type of Prohibition sensor.

| Name | Description    |
|------|----------------|
| N/O  | Normally Open  |
| N/C  | Normally Close |

#### Door > Recognition start sensor

| Recognition start sensor | Ð |
|--------------------------|---|
| Not used                 |   |
| GPI 1                    |   |
| GPI 2                    |   |
| GPI 3                    |   |
| EFIO GPI 1               |   |
| EFIO GPI 2               |   |

| Name      | Description                                    |
|-----------|------------------------------------------------|
| Not used  | Select not to use Recognition start sensor     |
| GPI1      | Select to use GPI1 as Recognition start sensor |
| GPI2      | Select to use GPI2 as Recognition start sensor |
| GPI3      | Select to use GPI3 as Recognition start sensor |
| EFIO GPI1 | Select to use EFIO GPI1 as RTE (Exit button)   |
| EFIO GPI2 | Select to use EFIO GPI2 as RTE (Exit button)   |

### Door > Recognition start sensor type

| Recognition start sensor type | 5 |
|-------------------------------|---|
| N/0                           |   |
| N/C                           |   |
|                               |   |
|                               |   |
|                               |   |
|                               |   |

### **(CMITECH**

| Name | Description    |  |
|------|----------------|--|
| N/O  | Normally Open  |  |
| N/C  | Normally Close |  |

#### Select type of Recognition start sensor type.

#### Door > LED feedback sensor

| LED feedback sensor |            | Ð |
|---------------------|------------|---|
| Not used            | ullet      |   |
| GPI 1               | $\bigcirc$ |   |
| GPI 2               | $\bigcirc$ |   |
| GPI 3               | $\bigcirc$ |   |
| EFIO GPI 1          | $\bigcirc$ |   |
| EFIO GPI 2          | $\bigcirc$ |   |

| Name      | Description                                  |
|-----------|----------------------------------------------|
| Not used  | Select not to use LED feedback sensor        |
| GPI1      | Select to use GPI1 as LED feedback sensor    |
| GPI2      | Select to use GPI2 as LED feedback sensor    |
| GPI3      | Select to use GPI3 as LED feedback sensor    |
| EFIO GPI1 | Select to use EFIO GPI1 as RTE (Exit button) |
| EFIO GPI2 | Select to use EFIO GPI2 as RTE (Exit button) |

#### Door > LED feedback sensor type

| LED feedback sensor type |            | 5 |
|--------------------------|------------|---|
| N/0                      |            |   |
| N/C                      | $\bigcirc$ |   |
|                          |            |   |
|                          |            |   |
|                          |            |   |
|                          |            |   |

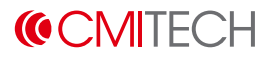

Select type of LED feedback sensor type.

| Name | Description    |
|------|----------------|
| N/O  | Normally Open  |
| N/C  | Normally Close |

### A.1.6. LED Signal

LED Signal cause the EF-IO relays to work upon authentication to turn on LED light connected to the relays.

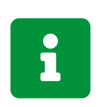

LED Signal assumes you have the EF-IO unit connected to EF-45NC through RS-485.

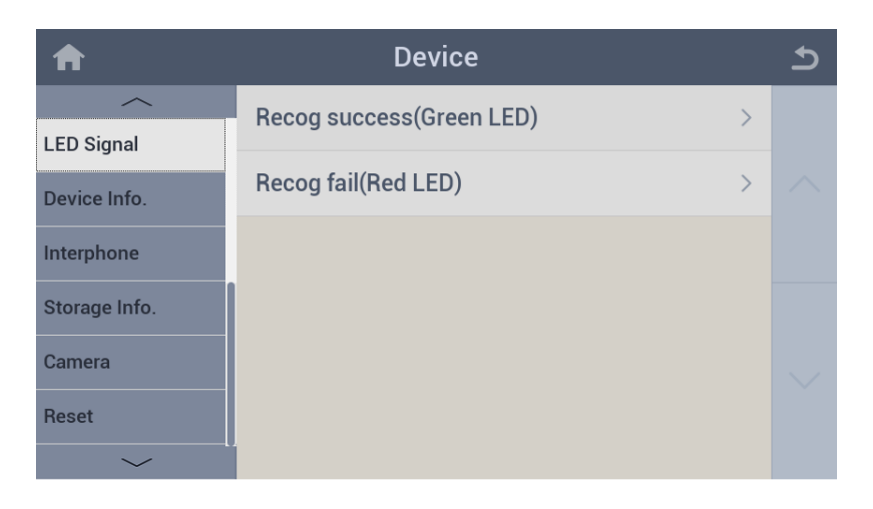

| Name                     | Description                                       |
|--------------------------|---------------------------------------------------|
| Recog success(Green LED) | Configures relay that work on recognition success |
| Recog fail(Red LED)      | Configures relay that work on recognition fail    |

#### LED Signal > Recog success(Green LED)

| A              | Recog success(Green LED) | 5 |
|----------------|--------------------------|---|
| Relay          | Not used $>$             |   |
| Durations(sec) | 3 >                      |   |
|                |                          |   |
|                |                          |   |
|                |                          |   |
|                |                          |   |

| Name          | Description                                |
|---------------|--------------------------------------------|
| Relay         | Select relay to use                        |
| Duration(sec) | Set the time how long the LED signal lasts |
|               |                                            |

#### LED Signal > Recog success(Green LED) > Relay

| Relay        | 5 |
|--------------|---|
| Not used     |   |
| EFIO Relay 1 |   |
| EFIO Relay 2 |   |
|              |   |
|              |   |
|              |   |

#### LED Signal > Recog failed(Red LED)

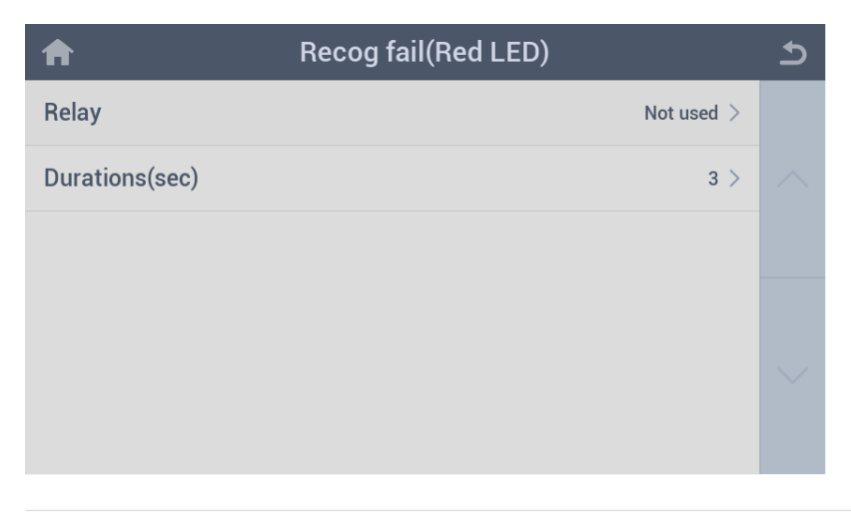

| Name          | Description                                |
|---------------|--------------------------------------------|
| Relay         | Select relay to use                        |
| Duration(sec) | Set the time how long the LED signal lasts |

#### LED Signal > Recog failed(Red LED) > Relay

| Relay        | 5 |
|--------------|---|
| Not used     |   |
| EFIO Relay 1 |   |
| EFIO Relay 2 |   |
|              |   |
|              |   |
|              |   |

### A.1.7. Device Info.

| A             | Device                 |                                | Ð      |
|---------------|------------------------|--------------------------------|--------|
| / ED Signal   | Device name            | 50                             |        |
| Device Info.  | Model name             | UMX-10                         | $\sim$ |
| Interphone    | Firmware file          | umx-ota-upgrade_d20200714n.bin |        |
| Storage Info. | Serial number          | HF0810A004000                  |        |
| Camera        | MAC                    | 50:3F:98:00:08:69              | $\sim$ |
| Reset         | HW version             | 0x0401                         |        |
|               | Kernel version         | 1.1.47                         |        |
|               | Boot version           | 1.0.8                          |        |
|               | Root version           | 1.2.36                         |        |
|               | Recovery version       | 1.1.22                         |        |
|               | Application version    | 2.1.53                         |        |
|               | FPGA version           | 82.36.0                        |        |
|               | RFID version           | 1.5.0                          |        |
|               | Face algorithm version | 1.0.1                          |        |

| Name                | Description                                  |
|---------------------|----------------------------------------------|
| Device name         | Device ID                                    |
| Model name          | Model name of this device                    |
| Firmware file       | Version name of installed firmware (FW) file |
| Serial number       | Identification number of this device         |
| MAC                 | MAC address of this device                   |
| HW version          | Revision number of hardware board            |
| Kernel version      | Revision number of kernel                    |
| Boot version        | Revision number of boot loader               |
| Root version        | Revision number of root file system          |
| Recovery version    | Revision number of recovery firmware         |
| Application version | Revision number of Launcher application      |
| FPGA version        | Revision number of Camera FPGA firmware      |
| RFID version        | Revision number of RFID firmware             |

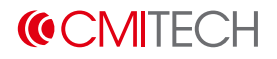

| Name                   | Description                       |
|------------------------|-----------------------------------|
| Face algorithm version | Revision number of Face algorithm |

### A.1.8. Storage Info.

| A             | Device    |                   | Ð      |
|---------------|-----------|-------------------|--------|
|               | System    | 706.5M / 2793.8M  |        |
| Device Info.  | User data | 3329.3M / 5032.0M | $\sim$ |
| Interphone    |           |                   |        |
| Storage Info. |           |                   |        |
| Camera        |           |                   | $\sim$ |
| Reset         |           |                   |        |
| $\sim$        |           |                   |        |

| Name      | Description                    |
|-----------|--------------------------------|
| System    | Memory capacity of system area |
| User data | Memory capacity of user area   |

### A.1.9. Camera

| ♠             | Device                      | 5 |
|---------------|-----------------------------|---|
| $\sim$        | Power line frequency 60Hz > |   |
| LED Signal    |                             |   |
| Device Info.  |                             |   |
| Interphone    |                             |   |
| Storage Info. |                             |   |
| Camera        |                             |   |
| Reset         |                             |   |
| $\sim$        |                             |   |

| Name                 | Description                                          |
|----------------------|------------------------------------------------------|
| Power line frequency | Select power line frequency that supplying to device |

#### Camera > Power Line Frequency

| 5 |
|---|
|   |
|   |
|   |
|   |
|   |
|   |
|   |

| Name | Description                         |
|------|-------------------------------------|
| 50Hz | Select power line frequency to 50Hz |
| 60Hz | Select power line frequency to 60Hz |

### (CMITECH

#### A.1.10. Reset

| ♠             | Device               | 5 |
|---------------|----------------------|---|
|               | Reboot               |   |
| LED Signal    | Factory default >    |   |
| Interphone    | Check DB consistency |   |
| Storage Info. |                      |   |
| Camera        |                      |   |
| Reset         |                      |   |
| ~ ·           |                      |   |

| Name                 | Description                                                            |
|----------------------|------------------------------------------------------------------------|
| Reboot               | Reboots device                                                         |
| Factory Default      | Resets all configuration settings and/or deletes all user data         |
| Check DB consistency | Checks and updates old DB for compatibility with new firmware manually |

#### Reset > Reboot

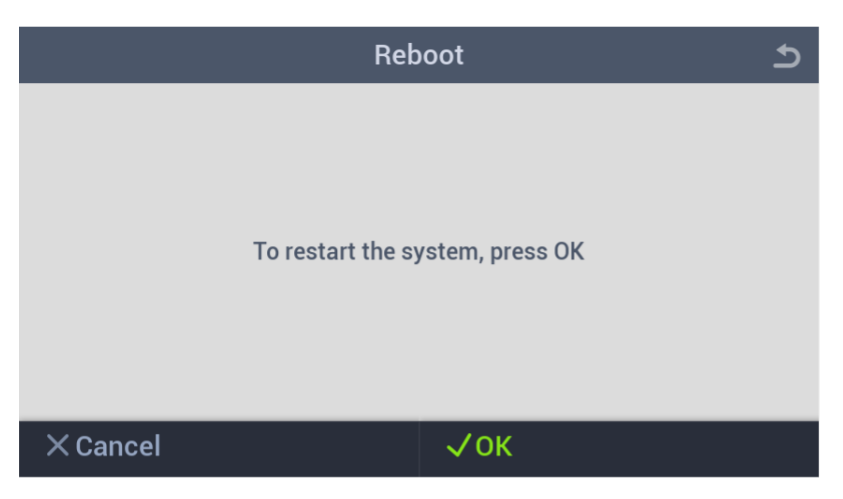

The main purpose of this command is that it is replicated in the EF-45NC SDK's host side application, which allows for device reboot from a management console on the network.

#### **Reset > Factory Default**

| Factory default                        | 5 |
|----------------------------------------|---|
| Reset all settings                     |   |
| Delete all data                        |   |
| Delete all data and reset all settings |   |
|                                        |   |
|                                        |   |
|                                        |   |
|                                        |   |

| Name                                   | Description                                               |
|----------------------------------------|-----------------------------------------------------------|
| Reset all settings                     | Reset all configuration setting                           |
| Delete all data                        | Delete all user data                                      |
| Delete all data and reset all settings | Reset all configuration settings and delete all user data |

#### Reset > Factory Default > Reset All Settings

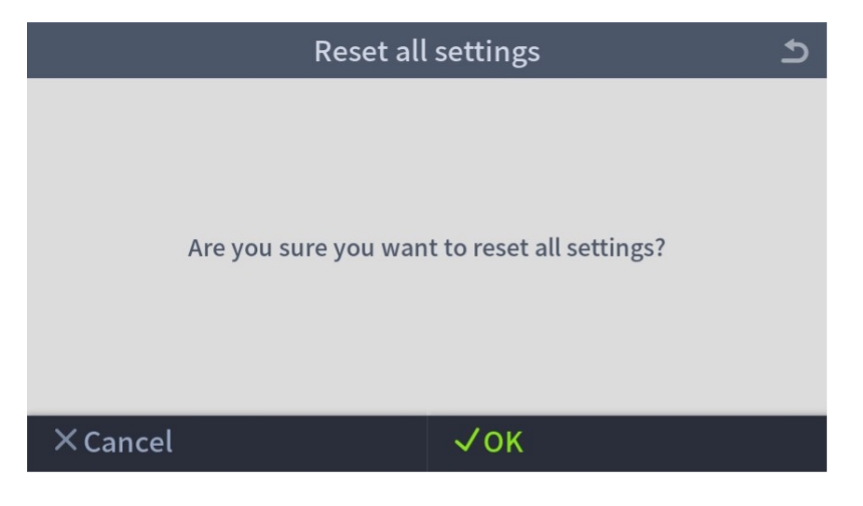

# How to do the factory set by using reset button when the Settings menu is not accessible

1. Find the factory reset button in the device's rear panel.

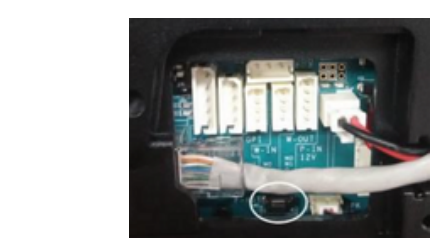

1

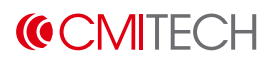

- 2. Press the button more than 2 secs, which will delete all the data and reset all the settings.
- 3. The device will reboot automatically.

#### Reset > Factory Default > Delete All Data

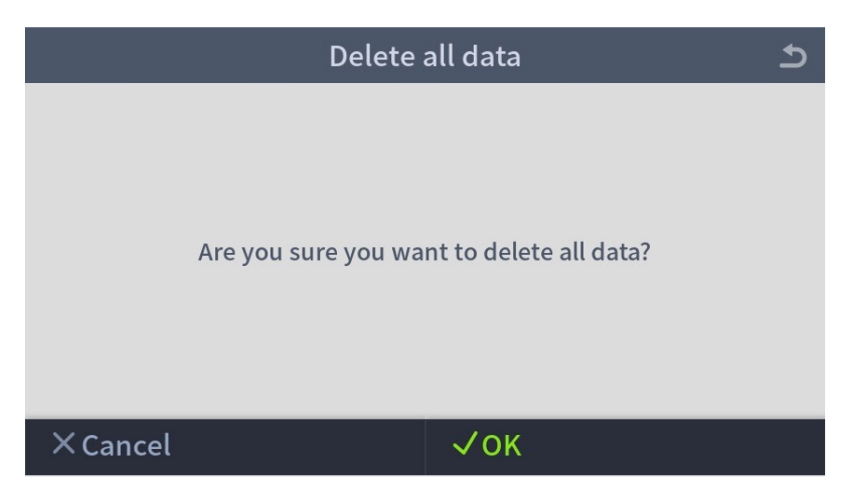

#### **Reset > Factory Default > Delete All Data and Reset All Settings**

| Delete all data and            | l reset all settings 🛛 🕤          |
|--------------------------------|-----------------------------------|
| Are you sure you want to delet | e all data and reset all settings |
| × Cancel                       | √ОК                               |

#### Reset > Check DB consistency

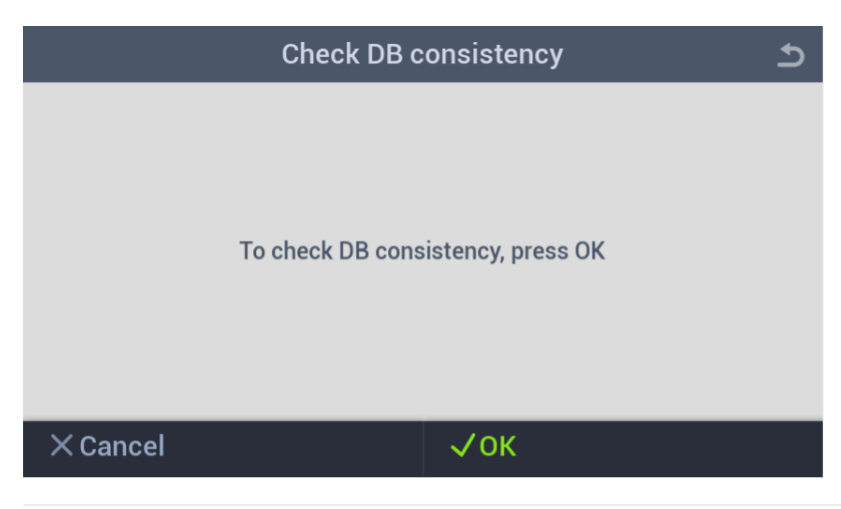

### A.2. Network

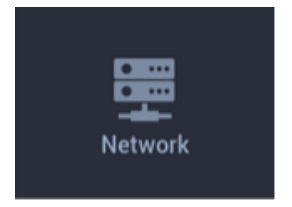

Configure settings for IP and serial communication.

### A.2.1. TCP/IP

| A          | Network     |               |        |
|------------|-------------|---------------|--------|
| ~          | Lan type    | Ethernet      |        |
| TCP/IP     | DHCP Static |               |        |
| Wi-Fi      |             |               |        |
|            | IP Address  | 192.168.0.118 |        |
| Server     | Subnet      | 255,255,255,0 |        |
| Serial     |             |               |        |
|            | Gateway     | 192.168.0.1   | $\sim$ |
| USB Memory |             |               |        |
| $\sim$     |             |               |        |

| Name        | Description                     | 1                                                                                                    |  |  |
|-------------|---------------------------------|----------------------------------------------------------------------------------------------------|--|--|
| LAN type    | Show the LA                     | N type                                                                                                    |  |  |
| DHCP/Static | Select enable/disable DHCP mode |                                                                                                    |  |  |
|             | i                               | When you will use Static mode, you should enter<br>all necessary information: IP Address, Subnet,<br>Gateway. |  |  |
| IP Address  | Set static IP                   | address                                                                                                    |  |  |
| Subnet      | Set static subnet mask          |                                                                                                    |  |  |
| Gateway     | Set static ga                   | Set static gateway IP address                                                                                 |  |  |

### 

#### TCP/IP > IP Address

| 192.168   | .0.6  |                 |      | د ا |
|-----------|-------|-----------------|------|-----|
|           | Pleas | se input IP add | ress |     |
| 1         | 2     | 3               | 4    | 5   |
| 6         | 7     | 8               | 9    | 0   |
| Clear All |       |                 | Do   | one |

#### TCP/IP > Subnet

| 255.255.  | .255.0 |                |     | د ا |
|-----------|--------|----------------|-----|-----|
|           | Ple    | ease input sub | net |     |
| 1         | 2      | 3              | 4   | 5   |
| 6         | 7      | 8              | 9   | 0   |
| Clear All |        |                | D   | one |

#### TCP/IP > Gateway

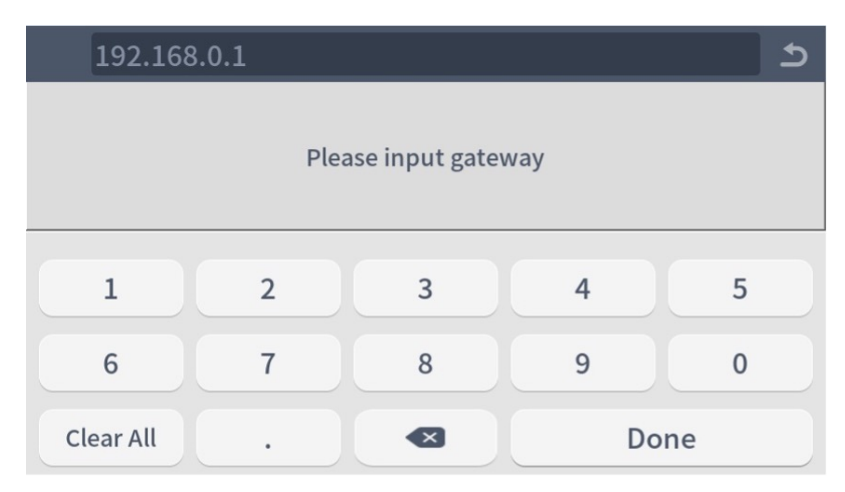

#### A.2.2. Wi-Fi

| A          | Network | 5 |
|------------|---------|---|
|            | Wi-Fi   |   |
|            | SCAN    |   |
| Wi-Fi      |         |   |
| Server     |         |   |
| Serial     |         |   |
| USB Memory |         |   |
|            |         |   |

To enable WiFi function after plugging in USB WiFi adapter. Requires reboot of the system.

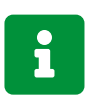

Only factory supported WiFi dongles are compatible. Please contact service@cmi-tech.com for more information.

#### Wi-Fi > WiFi Scanning

| A          | Network          | হ                 |
|------------|------------------|-------------------|
|            | Wi-Fi            |                   |
|            | Choose a network | SCAN              |
| WI-FI      | СМІТЕСН56        | ê ≎ (Ì) ≜         |
| Server     | СМІТЕСН          | ê ≎ ()            |
| Serial     | CMITECH-Factory  | <b>∻</b> (])      |
|            | elftech-ap       | ê ≎ ()            |
| USB Memory | elftech          | ê <del>ç</del> () |
| $\sim$     | ICNC-Wifi        | 🛍 🗢 🚺 🚽           |

After Wi-Fi is enabled, system will search all Wi-Fi networks to present selections.

#### Wi-Fi > Enter the password

|           |                       | د ا     |
|-----------|-----------------------|---------|
|           | Please input password | 1       |
| q w e     | r t y                 | u i o p |
| as        | d f g h               | j k l   |
| ▲ z       | x c v b               | n m 💌   |
| ABC ,?123 | Space                 | . Done  |

Enter the selected Wi-Fi password to connect. (It does not support all characters.)

#### Wi-Fi > Wi-Fi Selected

| A          | Network          |               | 5      |
|------------|------------------|---------------|--------|
|            | Wi-Fi (CMITECH)  |               |        |
| Wi_Ei      | Choose a network | SCAN          | $\sim$ |
| ¥¥I-F1     | 🗸 смітесн        | ê ç () ≜      |        |
| Server     | CMITECH5G        | ê ≎ (Ì        |        |
| Serial     | CMITECH-Factory  | ≎ <b>()</b>   |        |
|            | elftech-ap       | ê <b>≎ ()</b> | $\sim$ |
| USB Memory | elftech          | ê ≎ ()        |        |
| $\sim$     | ICNC-Wifi        | ê ≎ () .      |        |

#### Wi-Fi > Selected Information

| A          | Network         |                  |  |
|------------|-----------------|------------------|--|
|            | Wi-Fi (CMITECH) |                  |  |
|            | ά               | CMITECH (Online) |  |
| WI-FI      | IP              |                  |  |
| Server     | Method          | DHCP             |  |
| Serial     | Subnetmask      | 255.255.255.0    |  |
| USB Memory | Gateway         |                  |  |
| ~          |                 |                  |  |

Connection information for selected Wi-Fi.

### A.2.3. Server

| A          | Network            | Ъ      |
|------------|--------------------|--------|
|            | Use server         |        |
| TCP/IP     | Use manual command |        |
| Wi-Fi      |                    |        |
| Server     |                    |        |
| Coriol     | Server IP          |        |
| Sena       | Port               | $\sim$ |
| USB Memory | Commute Uri        |        |
|            |                    |        |

| A           | Network                 |      | 5 |
|-------------|-------------------------|------|---|
| <u> </u>    |                         |      |   |
| TCP/IP      | Acceptable Uri          |      |   |
| Wi-Fi       | Lise SI MP protocol     |      |   |
| Server      |                         |      |   |
| Serial      | SLMP network number     | 1 >  |   |
| LISB Memory | SLMP station number     | 2 >  |   |
|             | SLMP head device number | 21 > |   |

Set the server configuration for push dedicated data (e.g. event/log, image/template for server match) to network. If you want to use to this function, please contact service@cmi-tech.com

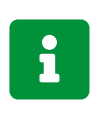

The SLMP settings are not intended for general purpose and only applicable to a specific network environment. They will not work even when enabled and configured. Thus, keep this option disabled as default.

### **(CMITECH**

### A.2.4. Serial

| A          | Network   |            | 5 |
|------------|-----------|------------|---|
|            | RS485-PC  | 9600 >     |   |
|            | RS485-NET | Not used > |   |
| WI-FI      | RS485-ID  | 1 >        |   |
| Server     | RS232     | 9600 >     |   |
| Serial     | RS232-NET | Not used > |   |
| USB Memory |           |            |   |

| Name      | Description                                              |
|-----------|----------------------------------------------------------|
| RS485-PC  | Select a baud rate for RS485 (optional, on demand)       |
| RS485-NET | Select an operating mode for RS485 (optional, on demand) |
| RS485-ID  | Select device ID when the operating mode is SLAVE        |
| RS232     | Select a baud rate for RS232 (optional, on demand)       |
| RS232-NET | Select an operating mode for RS232 (optional, on demand) |

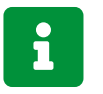

If you want to use these functions, please contact service@cmi-tech.com.

#### Serial > RS485-PC

| RS485-PC | Þ |
|----------|---|
| Not used |   |
| 9600     |   |
| 19200    |   |
| 38400    |   |
| 57600    |   |
| 115200   |   |

Select Serial Baud rate if you want to use RS485

#### Serial > RS485-NET

| RS485-NET         |            | 5 |
|-------------------|------------|---|
| Not used          | •          |   |
| NET-HOST          | $\bigcirc$ |   |
| NET-SLAVE         | $\bigcirc$ |   |
| NET-OSDP          | $\bigcirc$ |   |
| NET-EFIO          | $\bigcirc$ |   |
| NET-TOUCH         | $\bigcirc$ |   |
|                   |            |   |
| NET-JEI           | $\bigcirc$ |   |
| NET-EFIO ELEVATOR | $\bigcirc$ |   |

| Name              | Description                             |
|-------------------|-----------------------------------------|
| Not used          | Disable RS485                           |
| NET-HOST          | Set RS485 operating mode as host        |
| NET-SLAVE         | Set RS485 operating mode as slave       |
| NET-OSDP          |                                         |
| NET-EFIO          |                                         |
| NET-TOUCH         | Select a device type connected to RS485 |
| NET-JEI           |                                         |
| NET-EFIO ELEVATOR |                                         |

#### Serial > RS485-ID

| 1         |           |               |         | د ا |
|-----------|-----------|---------------|---------|-----|
|           | Please ir | nput RS485-ID | (MAX:8) |     |
| 1         | 2         | 3             | 4       | 5   |
| 6         | 7         | 8             | 9       | 0   |
| Clear All |           |               | Do      | one |

### (CMITECH

#### Serial > RS232

| RS232    | 5      |
|----------|--------|
| Not used |        |
| 9600     | $\sim$ |
| 19200    |        |
| 38400    |        |
| 57600    | $\sim$ |
| 115200   |        |

Select Baud rate if you want to use RS232.

#### Serial > RS232-NET

| RS232-NET                        | ٩      |
|----------------------------------|--------|
| Not used O                       |        |
| SMART RELAY                      |        |
| тоисн                            |        |
| KTL JIG                          |        |
| PRINTER                          | $\sim$ |
| EFIO                             |        |
| RECOGNITION SUCCESS NOTIFICATION |        |
| WASHER                           |        |
| BARCODE READER                   |        |
| QRCODE READER                    |        |
|                                  |        |
|                                  |        |

Select a device type connected to RS232.

### A.2.5. USB Memory

| A          | Network      | 5 |
|------------|--------------|---|
| TCP/IP     | USB enable   |   |
|            | FW Upgrade > |   |
| Serial     | Import >     |   |
| USB Memory | Export >     |   |
|            |              |   |
|            |              |   |

#### USB Memory > FW Upgrade

| FW Upgrade |                  |                  |  |
|------------|------------------|------------------|--|
|            | To upgrade the s | system, Press OK |  |
| × Cancel   |                  | √ок              |  |

Initiate FW Upgrade by tapping on **VOK** button on bottom right.

If the FW file (new firmware / operating libraries) does not exist in USB memory drive, or FW file is same or older version than what is on system, a message will appear as shown below.

|   | A          | Network              |   | 5 |
|---|------------|----------------------|---|---|
|   | ~          | USB enable           |   |   |
| i |            | FW upgrade           | > |   |
| _ | Wi-Fi      | Import               | > |   |
|   | Server     | Export               | > |   |
|   | Serial     |                      |   |   |
|   | USB Memory | USB is not connected |   |   |
|   | $\sim$     |                      |   |   |

### 

### USB Memory > Import

| Import    | 5 |
|-----------|---|
| User data |   |
| Log data  |   |
|           |   |
|           |   |
|           |   |
|           |   |

| Name      | Description                              |
|-----------|------------------------------------------|
| User data | Restore user enroll data from USB memory |
| Log data  | Restore log data from USB memory         |

#### USB Memory > Export

| Export           | £ |
|------------------|---|
| User data        |   |
| Log data         |   |
| Backup for debug |   |
| Backup for CMID  |   |
|                  |   |
|                  |   |

| Name             | Description                                                |
|------------------|------------------------------------------------------------|
| User data        | Backup user enroll data to USB memory                      |
| Log data         | Backup log data and copies debug files to USB memory       |
| Backup for debug | Backup debug files to USB memory                           |
| Backup for CMID  | Backup user data and log data files for CMID to USB memory |

### A.3. Display

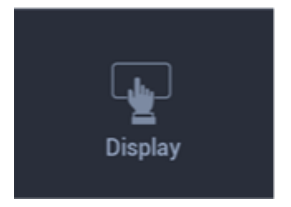

Configure settings for screen display.

### A.3.1. Voice Instruction

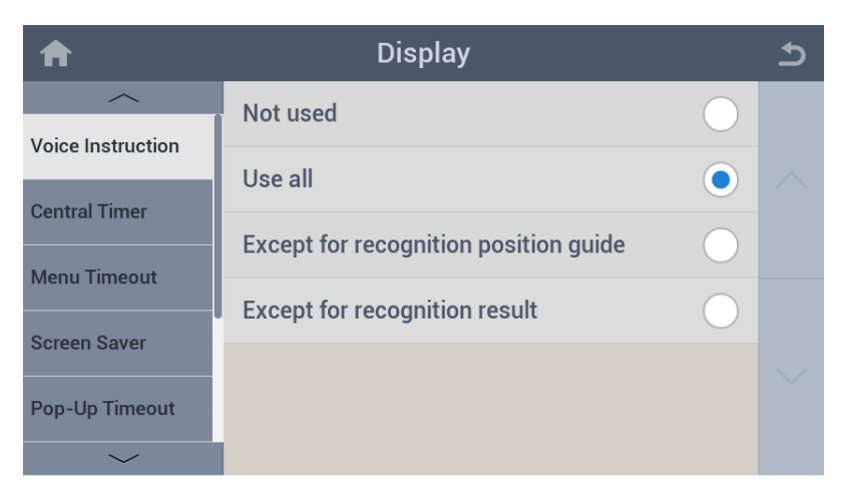

| Name                                  | Description                                                 |
|---------------------------------------|-------------------------------------------------------------|
| Not used                              | Select to disable all voice instructions                    |
| Use all                               | Select to enable all voice instructions                     |
| Except for recognition position guide | Select to disable voice position guide for recognition only |
| Except for recognition result         | Select to disable recognition result voice only             |

### 

### A.3.2. Central Timer

| A                 | Display  | 5 |
|-------------------|----------|---|
| <u> </u>          | Not used |   |
| Voice Instruction | 12 Hours | ~ |
| Central Timer     | 24 Hours |   |
| Menu Timeout      |          |   |
| Screen Saver      |          |   |
| Pop-Up Timeout    |          |   |
| $\sim$            |          |   |

| Name     | Description                                            |
|----------|--------------------------------------------------------|
| Not Used | Select to disable Central Timer                        |
| 12 Hours | Select to enable Central Timer as 12-hour clock format |
| 24 Hours | Select to enable Central Timer as 24-hour clock format |

### A.3.3. Menu Timeout

| A                 | Display  | L      |
|-------------------|----------|--------|
| Voice Instruction | Infinity |        |
| Central Timer     | 10 sec   | $\sim$ |
| Menu Timeout      | 20 sec   |        |
| Screensaver       | 30 sec   |        |
| Pop-Up Timeout    | 60 sec   | $\sim$ |
| $\sim$            |          |        |

| Name         | Description                                                            |
|--------------|------------------------------------------------------------------------|
| Menu Timeout | Set timeout for auto exit from menu display after leaving it untouched |

### A.3.4. Screensaver

| ♠                 | Display                 | Ð      |
|-------------------|-------------------------|--------|
| <u> </u>          | Use screensaver         |        |
| Voice Instruction | Time display position > | $\sim$ |
| Central Timer     | Wait time >             |        |
| Menu Timeout      |                         |        |
| Screen Saver      |                         |        |
| Pop-Up Timeout    |                         |        |
| ~                 |                         |        |

| Name                  | Description                                                                      |
|-----------------------|----------------------------------------------------------------------------------|
| User screensaver      | Enable/Disable screensaver                                                       |
| Time display position | Select Time display position in the screensaver                                  |
| Wait time             | Set the amount of idle time that must elapse before the screensaver is activated |

#### Screensaver > Time display position

| Time display position | Ð |
|-----------------------|---|
| Тор                   |   |
| Bottom                |   |
|                       |   |
|                       |   |
|                       |   |
|                       |   |

### 

#### Screensaver > Wait time

| Wait time | 5      |
|-----------|--------|
| 3 sec O   |        |
| 5 sec     | $\sim$ |
| 10 sec    |        |
| 30 sec    |        |
| 60 sec    | $\sim$ |
| 0 sec     |        |

### A.3.5. Pop-Up Timeout

| A                 | Display | 5 |
|-------------------|---------|---|
| <u> </u>          | 1 sec   |   |
| Voice Instruction | 2 sec   |   |
| Central Timer     | 3 sec   |   |
| Menu Timeout      |         |   |
| Screen Saver      | 4 sec   |   |
|                   | 5 sec   |   |
| Pop-Up Timeout    | Fast    |   |
| $\sim$            |         |   |

| Name           | Description                                                            |
|----------------|------------------------------------------------------------------------|
| Pop-Up Timeout | Set pop-up message window (recognition complete etc.) display duration |

### A.3.6. Backlight Timeout

| A                 | Display  | 5      |
|-------------------|----------|--------|
| ^                 | Infinity |        |
| Backlight Timeout | 10 sec   |        |
| Date Display      | 20 sec   |        |
| Language          | 30 sec   |        |
|                   | 40 sec   | $\sim$ |
| $\sim$            | 50 sec   |        |

| Name              | Description                                                 |
|-------------------|-------------------------------------------------------------|
| Backlight Timeout | Set timeout for auto off LCD backlight after leaving unused |

### A.3.7. Date Display

| A                 | Display      | Ð      |
|-------------------|--------------|--------|
| ~                 | YYYY/MM/DD O |        |
| Screen Saver      | DD/MM/YYYY   | $\sim$ |
| Pop-Up Timeout    | MM/DD/YYYY   |        |
| Backlight Timeout |              |        |
| Date Display      |              |        |
| Language          |              |        |
| $\sim$            |              |        |

| Name       | Description                        |
|------------|------------------------------------|
| YYYY/MM/DD | Select year/month/day display mode |
| DD/MM/YYYY | Select day/month/year display mode |
| DD/MM/YYYY | Select day/month/year display mode |

### A.3.8. Language

| A                 | Display    | 5      |
|-------------------|------------|--------|
| Annu Timeeut      | English    |        |
|                   | Korean     | $\sim$ |
| Pop-Up Timeout    | Chinese(S) |        |
| Backlight Timeout | Chinese(T) |        |
| Date Display      | Japanese   | $\sim$ |
| Language          | Russian    |        |
| $\sim$            | Turkish    |        |
|                   | Italian    |        |
|                   | Spanish    |        |
|                   | Arabic     |        |
|                   | French     |        |
|                   | Portuguese |        |
|                   |            |        |
|                   | Develop    |        |
|                   | Persian    |        |

Name

#### Description

Language

Select a language to use (English, Korean, Chinese(S), Chinese(T), Japanese, Russian, Turkish, Spanish, Italian, Arabic, French, Portuguese, Icelandic, Persian)

### A.4. Authentication

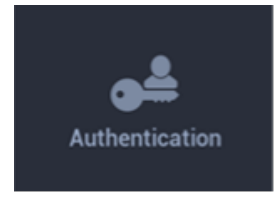

Configure settings for authentication method and Time & Attendance mode.

### A.4.1. Mode

| A              | Au            | Ithentication |   |        | Ð |
|----------------|---------------|---------------|---|--------|---|
| Mode           | Start mode    |               |   |        |   |
| T&A            | BIO           | O ID          |   | O Card |   |
| Admin password | Combination r | node          |   |        |   |
|                | Step 1        | Not used      | • |        |   |
|                |               |               |   |        |   |
|                |               |               |   |        |   |
|                |               |               |   |        |   |
|                |               |               |   |        |   |

| Name             | Description                                                       |
|------------------|-------------------------------------------------------------------|
| Start mode       | Select the initial (basic) recognition method                     |
| Combination mode | Select a combination (additional) recognition method if necessary |

#### Mode > Combination Mode (Step 1)

| Step 1   | 5      |
|----------|--------|
| Not used |        |
|          | ~      |
| ID O     |        |
| Card     |        |
| PIN      | $\sim$ |
|          |        |

Select a combination (additional) recognition method.

## 

### A.4.2. T&A

| A              | Authentication | £                    |
|----------------|----------------|----------------------|
| Mode           | Use T&A        | $\checkmark$         |
| T&A            | T&A mode       | Fixed(by device) $>$ |
| Admin password | T&A value      | In $>$               |
|                | T&A key map    | >                    |
|                |                |                      |
|                |                |                      |

| Name        | Description                                |                                                                                                    |  |
|-------------|--------------------------------------------|----------------------------------------------------------------------------------------------------|--|
| Use T&A     | Select enable/disable for T&A usage mode   |                                                                                                    |  |
| T&A mode    | Select T&A mode (Attendance etc.)          |                                                                                                    |  |
| T&A value   | Select a T&A value: In, Out, Leave, Return |                                                                                                    |  |
| T&A order   | Select when                                | Enabled when the T&A mode is set to "Fixed (by<br>device)" or "Manual Fix (by key input)"<br>to do T&A check |  |
|             | i                                          | Enabled when the T&A mode is set to "Manual (by key input)"                                                  |  |
| T&A key map | Select a T&A                               | value for each Function key                                                                                  |  |

#### T&A > T&A Mode

| T&A mode                 | ٦ |
|--------------------------|---|
| Fixed(by device)         |   |
| Manual(by key input)     |   |
| Auto(by time schedule)   |   |
| Manual Fix(by key input) |   |
|                          |   |
|                          |   |
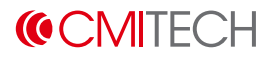

| Name                      | Description                                                                                                    |
|---------------------------|----------------------------------------------------------------------------------------------------|
| Fixed (by device)         | When selected, authentication is available only with the fixed T&A event. You can define a fixed T&A event in T&A value menu.                                         |
| Manual (by key input)     | When selected, you can press a Function key that is assigned to<br>a T&A event you want. The selected T&A event is released after<br>authentication.                  |
| Auto (by time schedule)   | When selected, the pre-defined T&A event will be automatically applied according to the specified time period which is set within device.                             |
| Manual Fix (by key input) | <b>Manual Fix</b> works like <b>Manual</b> . However, in <b>Manual Fix</b> mode, once a T&A event is selected, the event is kept until another T&A event is selected. |

#### T&A > T&A value

| T&A value | 5 |
|-----------|---|
| In O      |   |
| Out       |   |
| Leave     |   |
| Return    |   |
|           |   |
|           |   |

The T&A value menu appears when you select "Fixed (by device)" or "Manual Fix (by key input)" as a T&A mode.

#### T&A > T&A order

| T&A order         | 5 |
|-------------------|---|
| Recognition > T&A |   |
| T&A > Recognition |   |
| T&A anytime       |   |
|                   |   |
|                   |   |
|                   |   |

The T&A order menu appears when you select "Manual (by key input)" as a T&A mode.

### T&A > T&A key map

| ♠  | T&A key map | 5 |
|----|-------------|---|
| F1 | In >        |   |
| F2 | Out >       |   |
| F3 | Other >     |   |
| F4 | Leave >     |   |
| F5 | Return >    |   |
|    |             |   |

### A.4.3. Admin password

| A              | Authentication     | Ð      |
|----------------|--------------------|--------|
| Auth.          | Use admin password |        |
| T&A            | Password >         | $\sim$ |
| Admin password |                    |        |
|                |                    |        |
|                |                    | $\sim$ |
|                |                    |        |

| Name               | Description                         |
|--------------------|-------------------------------------|
| Use admin password | Enable/Disable admin password usage |
| Password           | Set admin password                  |

#### Admin password > Password

|                       | 5    |  |  |  |
|-----------------------|------|--|--|--|
| Please input password |      |  |  |  |
| 1 2 3 4 5 6 7 8       | 9 0  |  |  |  |
|                       |      |  |  |  |
| ▲ ~ , . < > /         | ?    |  |  |  |
| 한/영 ABC Space         | Done |  |  |  |

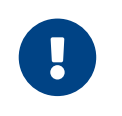

When you enable and set the admin password, you need to press the ADMIN button to input the password before entering User or Settings menu.

# A.5. Mode

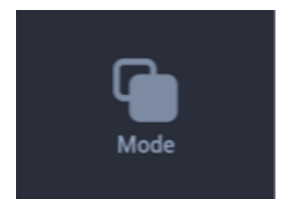

Configure settings for recognition operations.

# A.5.1. Operation

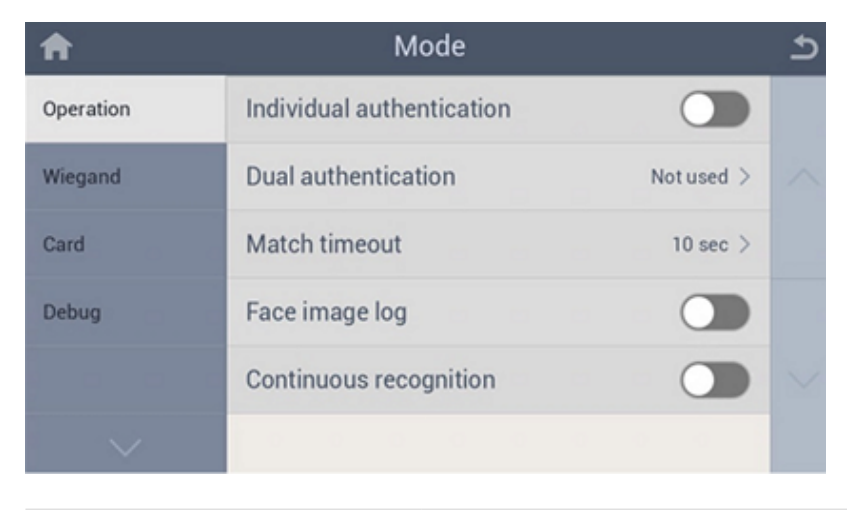

| Name                      | Description |                                                                                                    |  |
|---------------------------|-------------|----------------------------------------------------------------------------------------------------|--|
| Individual authentication | Enable/dis  | <ul> <li>able for permission of individual authentication</li> <li>If enabled, the authentication mode of the user will be determined by Individual mode selection in the <b>User</b> setting.</li> </ul> |  |
|                           | i           | <ul> <li>If disabled, the authentication mode will be determined by the global authentication mode settings at Settings &gt; Authentication &gt; Mode.</li> </ul>                                         |  |
| Dual authentication       | Select a du | ual authentication method (simultaneous 2 persons)                                                                                                    |  |
|                           | i           | Currently, it works only when "Everyone" selected.                                                                                                    |  |
| Match timeout             | Set a reco  | gnition trying timeout                                                                                                    |  |
|                           |             |                                                                                                    |  |

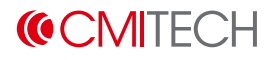

| Name                   | Descriptio                                    | Description                                                                           |  |  |
|------------------------|-----------------------------------------------|---------------------------------------------------------------------------------------|--|--|
| Face image log         | Select to include face image file in the log. |                                                                                       |  |  |
|                        | i                                             | With this option disabled, user's face is not displayed on recognition result screen. |  |  |
| Continuous recognition | Enable/Disa                                   | Enable/Disable continuous recognition mode                                            |  |  |
|                        |                                               |                                                                                       |  |  |

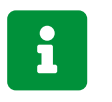

When enabled, the system does not return to the home screen after each recognition.

#### **Operation > Dual Authentication**

| Dual authentication | 5 |
|---------------------|---|
| Not used            |   |
| Everyone            |   |
|                     |   |
|                     |   |
|                     |   |
|                     |   |

i

When selected, Dual authentication will apply to "Everyone". "Admin" option is under development.

#### **Operation > Match Timeout**

| Match timeou | ıt :       | £ |
|--------------|------------|---|
| 3 sec        | $\bigcirc$ |   |
| 5 sec        | •          |   |
| 10 sec       | $\bigcirc$ |   |
| 20 sec       | $\bigcirc$ |   |
| 30 sec       | $\bigcirc$ |   |
| 60 sec       | $\bigcirc$ |   |

# A.5.2. Wiegand

| A         | Mode        |             | 5      |
|-----------|-------------|-------------|--------|
| Operation | Output type | Wiegand $>$ |        |
| Wiegand   |             |             | $\sim$ |
| Card      |             |             |        |
|           |             |             |        |
|           |             |             | $\sim$ |
| $\sim$    |             |             |        |

| Name        | Description                |
|-------------|----------------------------|
| Output type | Select Wiegand Output type |

### Wiegand > Output type

| 5      |
|--------|
|        |
| $\sim$ |
|        |
|        |
| $\sim$ |
|        |
|        |

| Name    | Description                      |
|---------|----------------------------------|
| Wiegand | Send customized Wiegand data out |
| Card    | Send Card data out               |
| ID      | Send User ID out                 |

### A.5.3. Card

| A         | Mode                        |       | Ð      |
|-----------|-----------------------------|-------|--------|
| Operation | Use CSN                     |       |        |
| Wiegand   | CSN order                   | MSB > | $\sim$ |
| Card      | Iris template on card match |       |        |

| Name                        | Description                                                               |
|-----------------------------|---------------------------------------------------------------------------|
| Use CSN                     | Enable to read card CSN, Disable to read card memory data written by user |
| CSN order                   | Select Card CSN read order                                                |
| Iris template on card match | Enable to use TOC (Template-on-card)                                      |

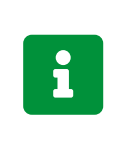

Only Mifare DESfire EV1 card is supported currently. For the compatible RFID card reader and whether your device supports TOC, contact us at sales@cmi-tech.com.

#### Card > CSN order

| Card | Þ |
|------|---|
| MSB  |   |
| LSB  |   |
|      |   |
|      |   |
|      |   |
|      |   |

| Name | Description                                                |
|------|------------------------------------------------------------|
| MSB  | Select to read CSN's most significant bit first (Reverse)  |
| LSB  | Select to read CSN's least significant bit first (Forward) |

# A.5.4. Debug

| A         |           | Mode |  | 5      |
|-----------|-----------|------|--|--------|
| Operation | Use debug |      |  |        |
| Wiegand   |           |      |  | ~      |
| Card      |           |      |  |        |
| Debug     |           |      |  |        |
|           |           |      |  | $\sim$ |
|           |           |      |  |        |

| Name      | Description                                                                    |
|-----------|--------------------------------------------------------------------------------|
| Use debug | Select Debug mode enable/disable (captures image stream for off-line analysis) |

# A.6. Log

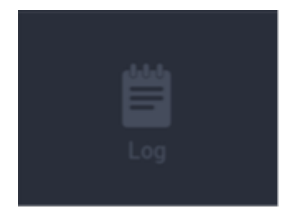

View information of saved log and log search viewer.

### A.6.1. Log info

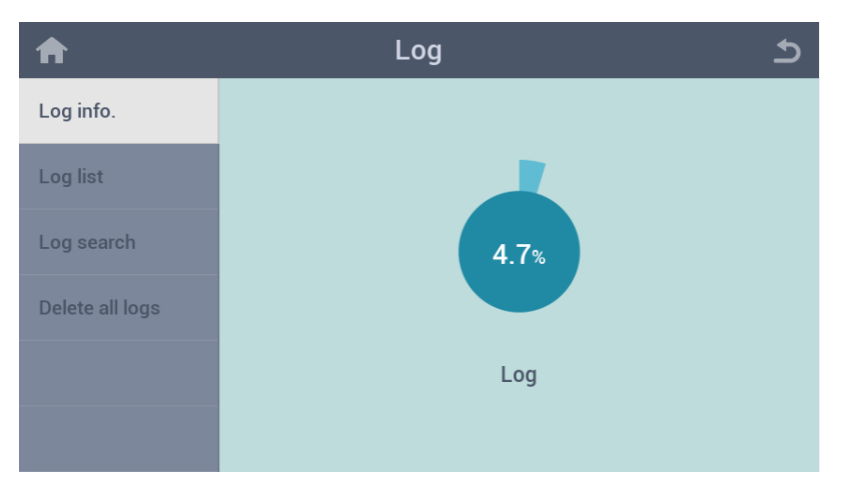

### A.6.2. Log list

| A               | Log                 | 5      |
|-----------------|---------------------|--------|
| Log info.       | 2031:01:28 21:40:09 |        |
| Log list        | 2031:01:28 21:37:03 |        |
| Log search      | 2031:01:28 21:18:42 |        |
| Delete all logs | 2031:01:28 18:47:49 |        |
|                 | 2031:01:28 17:58:53 | $\sim$ |
|                 | 2031:01:28 17:57:16 |        |

### Log list information

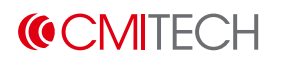

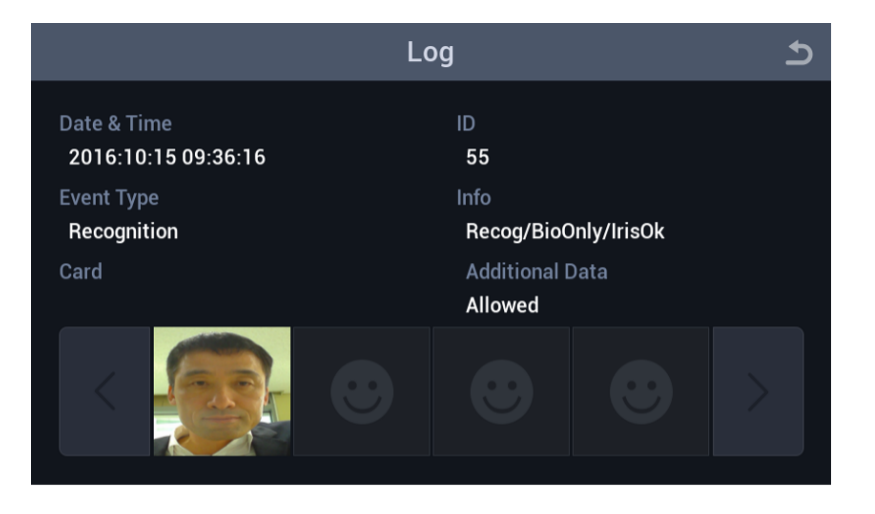

If you select the log list, you can find information like above.

### A.6.3. Log search

| A               | Log               |                 | 5 |
|-----------------|-------------------|-----------------|---|
| Log info.       | Start date & Time | End date & Time |   |
| Log list        | Front Ton a       | ha fa           |   |
| Log search      | Event Type        |                 |   |
| Delete all logs | User ID           | Additional Data |   |
|                 |                   |                 |   |
|                 |                   | Search          |   |

### A.6.4. Delete all logs

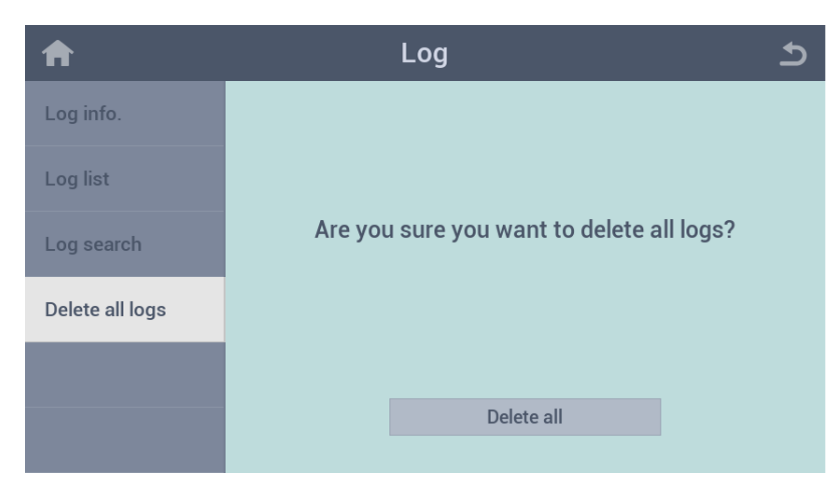

If you want to delete all the logs then select Delete all tab.

# **Appendix B: User Menu**

This appendix gives the details about **User** menus of EF-45NC device that appears when you press the **User** button on the main screen.

Tap the **User** icon in Home screen.

| A                  | Us                 | ser           |        | 5 |
|--------------------|--------------------|---------------|--------|---|
| All<br>(3)         | 2<br>ccc           |               |        |   |
|                    | 3<br>ddd           |               |        |   |
|                    | <b>4</b><br>card   |               |        |   |
|                    |                    |               |        |   |
|                    |                    |               |        |   |
| <b>e</b><br>Enroll | <b>Q</b><br>Search | Capacity Info | Delete |   |

| Name                 | Description                                                    |
|----------------------|----------------------------------------------------------------|
| User list            | Displays the registered user lists in All and Group 1, 2, 3, 4 |
| Enroll button        | Switch to enroll process                                       |
| Search button        | Switch to search process                                       |
| Capacity Info button | Shows the used memory percentage                               |
| Delete button        | Switch to delete process                                       |

# **B.1. Enroll**

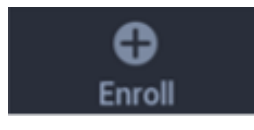

Tap the **Enroll** button to enroll a new user.

| 1 | A       |           |          | Er | nroll Us | ser      |      |                | Ъ   |
|---|---------|-----------|----------|----|----------|----------|------|----------------|-----|
| 0 | ID      | 5         |          |    |          | Admin    |      |                | 4   |
| 2 | Name    |           |          |    |          | Group    |      |                | · 5 |
| 3 | Individ | ual       | Not used |    |          | Bypass   | card |                | 6   |
|   |         | Iris & Fa | ace      |    | Card     |          |      | PIN            |     |
|   | +       | -         |          |    |          | Face     |      | Glasses wear   | er  |
|   | Enro    | oll       |          |    |          | Both eye | s 🗸  | Allow either e | ye  |
|   | × Ca    | ncel      |          |    |          | /ОК      |      |                |     |

#### Enroll User Screen

| No. | Name        | Description                                                         |
|-----|-------------|---------------------------------------------------------------------|
| 1   | ID          | Created a user ID number automatically or input manually            |
| 2   | Name        | Input user name manually                                            |
| 3   | Individual  | Set user individual authentication mode if necessary                |
| 4   | Admin       | Can make a user administrator or not                                |
| 5   | Group       | Can make a user belong to a group                                   |
| 6   | Bypass Card | Can register a user who holding bypass card (highest priority card) |

### B.1.1. Name

|           |                        | د 📃    |
|-----------|------------------------|--------|
|           | Please input user name |        |
| q w e     | r t y u                | i o p  |
| a s d     | f g h j                | kl     |
| ◆ z x     | c v b n                | m 🛛    |
| ABC ,?123 | Space                  | . Done |

### **B.1.2. Individual**

| Individual mode |            | Ð      |
|-----------------|------------|--------|
| Not used        | •          |        |
| Bio only        | $\bigcirc$ |        |
| Bio and ID      | $\bigcirc$ |        |
| Bio and Card    | $\bigcirc$ |        |
| Bio and PIN     | $\bigcirc$ | $\sim$ |
| ID only         | $\bigcirc$ |        |
| ID and Bio      | $\bigcirc$ |        |
| ID and Card     | $\bigcirc$ |        |
| ID and PIN      | $\bigcirc$ |        |
| Card only       | $\bigcirc$ |        |
| Card and Bio    | $\bigcirc$ |        |
| Card and ID     | $\bigcirc$ |        |
| Card and PIN    | $\bigcirc$ |        |

Select an individual authentication mode.

### B.1.3. Admin

Set this user to be main Administrator to login the Settings and User.

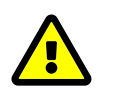

After setting main Administrator login, only this Administrator can access the Settings and User functions.

### B.1.4. Group

This function is under development.

### **B.1.5. Iris & Face Enrollment Process**

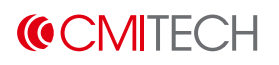

| ♠            | Ei          | nroll User        | 5              |
|--------------|-------------|-------------------|----------------|
| ID 56        |             | Admin             |                |
| Name         |             | Group             | Not used 🔍 🗸   |
| Individual N | ot used 🚽 👻 | Bypass            | card           |
|              |             |                   |                |
| Iris & Face  |             | Card              | PIN            |
| +<br>Enroll  |             | Face<br>Both eyes | Glasses wearer |
| × Cancel     |             |                   |                |

| Name              | Description                                                                    |
|-------------------|--------------------------------------------------------------------------------|
| Iris & Face tab   | Selection changes tab to blue color, Bio select check boxes are shown          |
| Face              | Select box for face image capture                                              |
| Glasses wearer    | Select box to change enrollment process, instructing users to take glasses off |
| Both eyes         | Select box for "both eyes" Iris mode                                           |
| Either eye        | Select box for "either eye" Iris mode                                          |
| Enroll (+) button | Switch to enroll process                                                       |

#### Iris & Face Capture Process > Face Capture (far face)

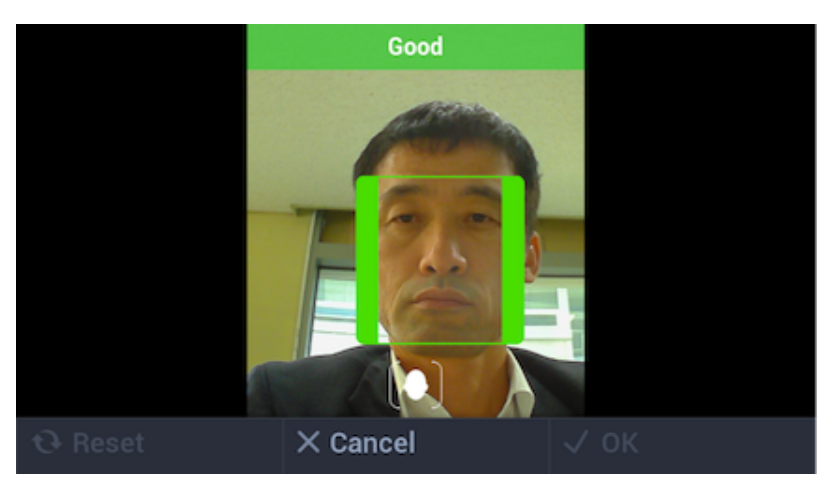

Switch to Iris Capture stage after good face image acquisition.

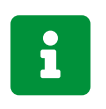

Only operational if "Combined Face and Iris" mode is active.

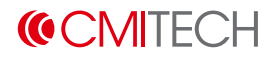

| Name          | Description                          |
|---------------|--------------------------------------|
| Color Overlay | BLUE means too far<br>GREEN means OK |
|               | RED means too close.                 |

#### Iris & Face Capture Process > Face Capture > Tracking Guide Box UI

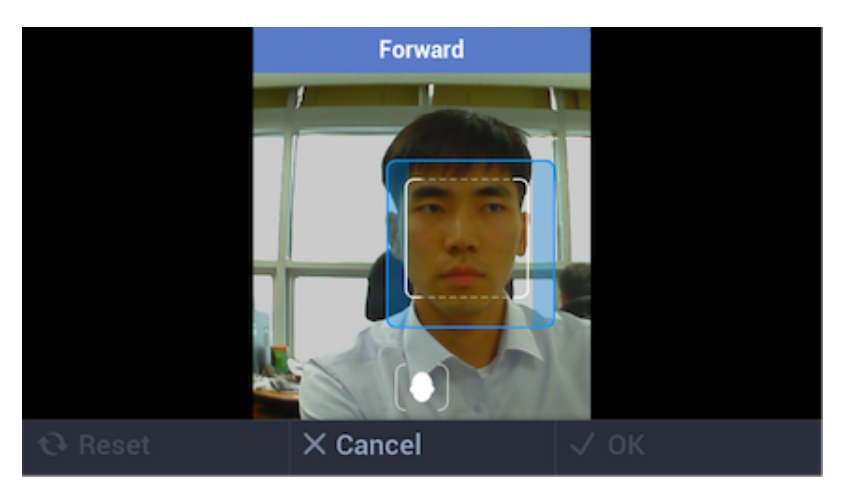

Positioning box appears in order to guide subject.

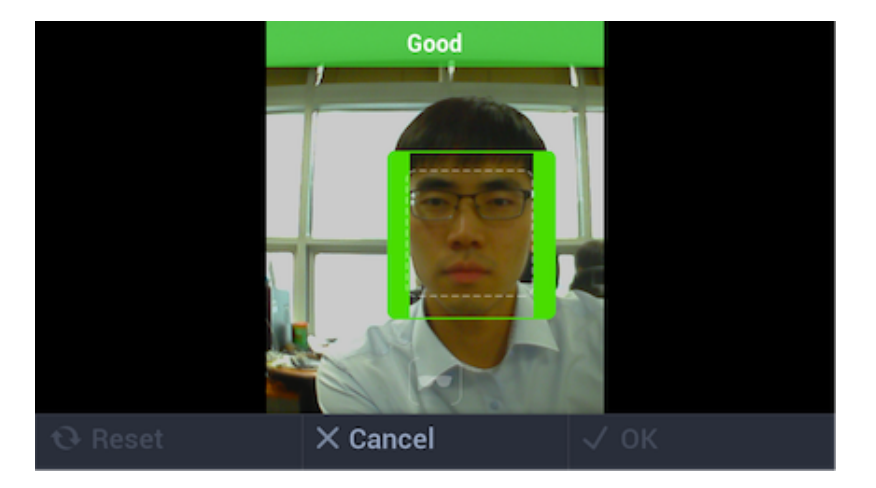

Capture normal face images.

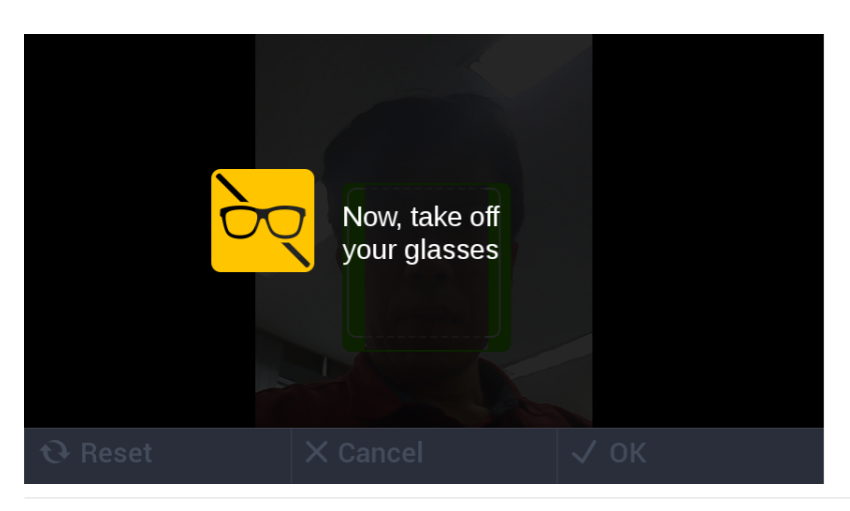

In case of selection of Glasses wearer check box, will be active for about 3 to 5 seconds.

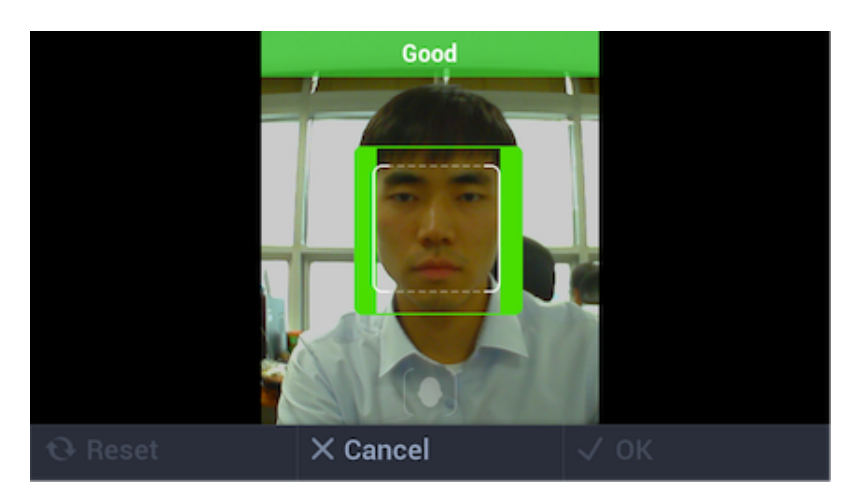

Capture additional face images with glasses off.

#### Iris & Face Capture Process > Iris Capture

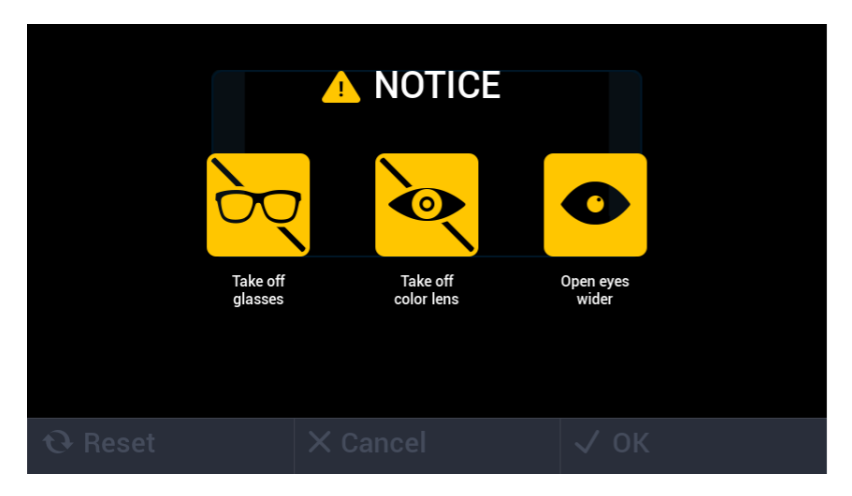

In case of Tracking Guide Box UI mode, display will be active for about 3 to 5 seconds.

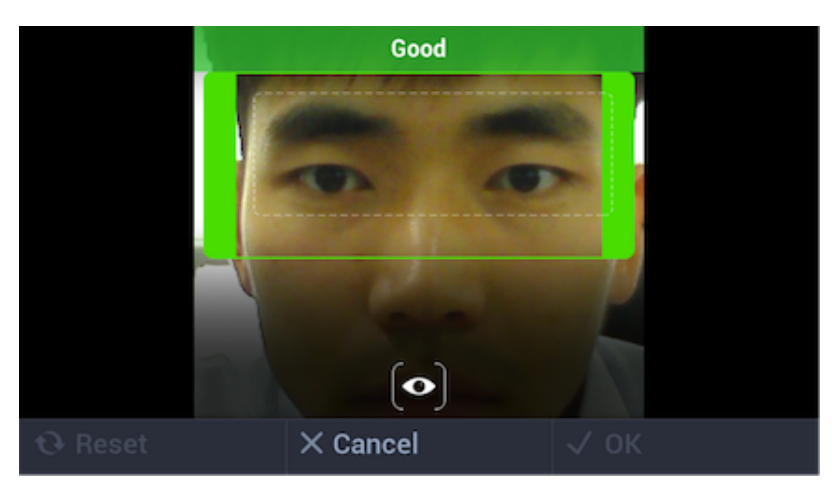

#### Iris & Face Capture Process > Iris Capture > Tracking Guide Box UI

Accepted capture of iris images.

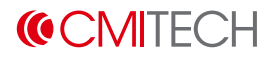

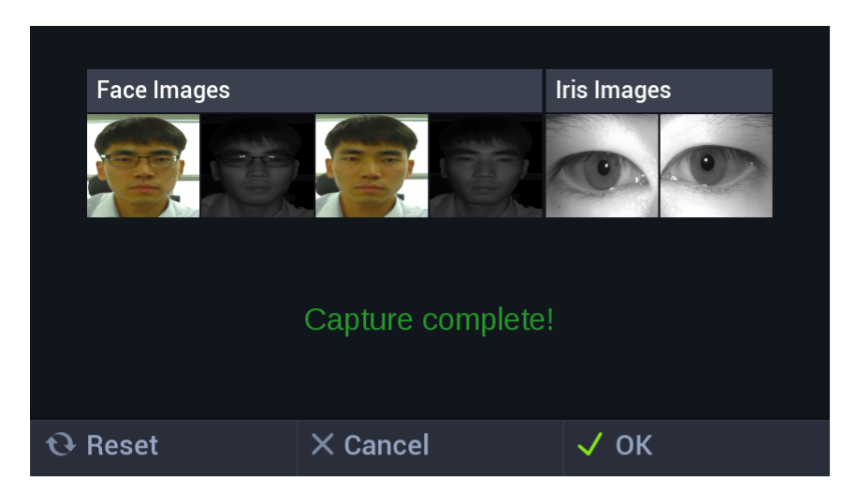

#### Iris & Face Capture Process > Save Data / Complete Enrollment

| Name   | Description                                |
|--------|--------------------------------------------|
| Reset  | Return to face capture stage               |
| Cancel | Return to face capture stage               |
| OK     | Move to next screen to complete enrollment |

#### Iris & Face Capture Process > Complete Enrollment

| ♠        |          |          | Eı | nroll User |      | £                 |
|----------|----------|----------|----|------------|------|-------------------|
| ID       |          |          |    | Admin      |      |                   |
| Name     |          |          |    | Group      |      | V                 |
| Individ  | ual      | Not used |    | Bypass     | card |                   |
| <b>~</b> | Iris & F | ace      |    | Card       |      | PIN               |
|          | C        |          |    |            |      | <b>O</b><br>Reset |
| XCa      | ncel     |          |    | √ок        |      |                   |

| Name   | Description                                                                       |
|--------|-----------------------------------------------------------------------------------|
| Cancel | Return to User Main screen                                                        |
| OK     | Save user data to complete biometrics enrollment, then return to User Main screen |

### B.1.6. Card

| A          |                  | Enroll           | User     |     | Þ |
|------------|------------------|------------------|----------|-----|---|
| ID 5       |                  |                  | Admin    |     |   |
| Name       |                  |                  | Group    |     | ▼ |
| Individual | Not used         |                  | Bypass o | ard |   |
|            |                  |                  |          |     |   |
| Iris & F   | ace              | Car              | d        | PIN |   |
|            | Ca<br>Please inp | ard 1<br>out you | r card   |     |   |
| × Cancel   |                  |                  |          |     |   |

| Name     | Description                         |
|----------|-------------------------------------|
| Card tab | Selection changes tab to blue color |

When "Please place your card" message appears, touch front-bottom part of device with user card.

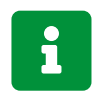

Multiple card registration is supported (max. eight cards per user).

#### Card > Save Data

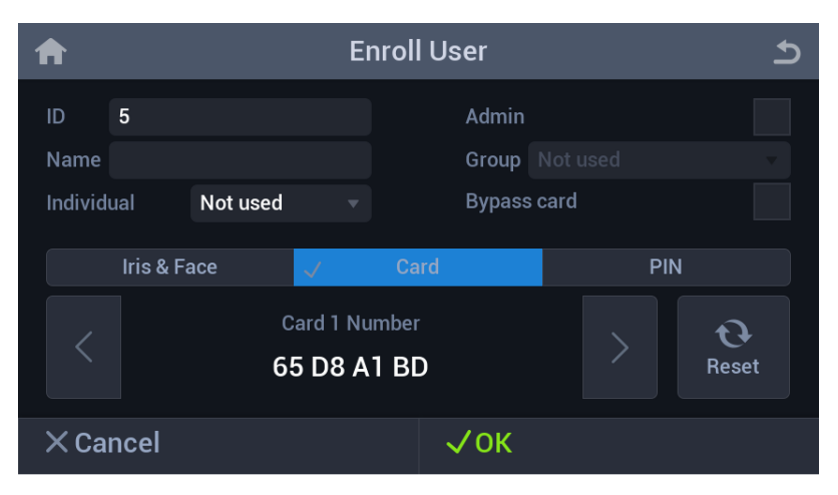

Card number is shown on tagging a card

| Name   | Description                                                   |
|--------|---------------------------------------------------------------|
| Reset  | Clear card number and "Please tag your card" message is shown |
| Cancel | Return to User Main screen                                    |
| OK     | Save user data and return to User Main screen                 |

### B.1.7. Pin

| ♠              | Enroll User |        |      |  |  |  |
|----------------|-------------|--------|------|--|--|--|
| ID 5           |             | Admin  |      |  |  |  |
| Name           |             | Group  |      |  |  |  |
| Individual Not | used 🔻      | Bypass | card |  |  |  |
|                |             |        |      |  |  |  |
| Iris & Face    |             | Card   | PIN  |  |  |  |
|                |             |        |      |  |  |  |
| × Cancel       |             |        |      |  |  |  |

| Name              | Description                         |
|-------------------|-------------------------------------|
| PIN tab           | Selection changes tab to blue color |
| Enroll (+) button | Switch to input screen              |

### Pin > Input

|     |                              |   |   |   |   |   |     |   |   |   |   |   |   |   |   |     | Ð |
|-----|------------------------------|---|---|---|---|---|-----|---|---|---|---|---|---|---|---|-----|---|
|     | Please input user PIN Number |   |   |   |   |   |     |   |   |   |   |   |   |   |   |     |   |
| q   | w                            |   | e |   | r |   | t   |   | у |   | u |   | i |   | 0 |     | р |
|     | а                            | s |   | d |   | f |     | g |   | h |   | j |   | k |   | ι   |   |
| -   |                              | z |   | х |   | с |     | v |   | b |   | n |   | m |   | ¢   |   |
| ABC | ,?12                         | 3 |   |   |   | S | pac | e |   |   |   |   |   |   | 0 | one | • |

#### Pin > Save Data

| A           |          | E            | nroll Use  | er     |              | হ                 |
|-------------|----------|--------------|------------|--------|--------------|-------------------|
| ID 5        |          |              | ŀ          | Admin  |              |                   |
| Name        |          |              | 0          | Group  |              |                   |
| Individual  | Not used |              | E          | Bypass | card         |                   |
|             |          |              |            |        |              |                   |
| Iris & Fa   | ace      | $\checkmark$ | Card       |        | $\checkmark$ |                   |
|             |          | F            | PIN Number | r      |              | <b>Q</b><br>Reset |
| imes Cancel |          |              | ~          | ОК     |              |                   |

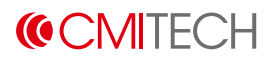

Pin number is shown as character.

| Name   | Description                                                            |
|--------|------------------------------------------------------------------------|
| Reset  | Clear pin number and (+) button is shown                               |
| Cancel | Return to User Main screen                                             |
| OK     | Save user data to complete PIN enrollment / return to User Main screen |

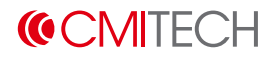

# **B.2. Search**

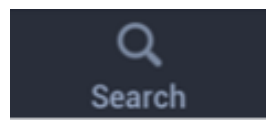

Tap the **Search** icon to browse list of enrolled users.

| <b>A</b> | Search | Ð |
|----------|--------|---|
| ID       |        |   |
| Name     |        |   |
|          |        |   |
|          |        |   |
|          |        |   |
|          |        |   |

#### B.2.1. Search > ID

|                   |                 |   |   |   |   |   |   |   |      |   |   |   |   |   |   |   | 5 |
|-------------------|-----------------|---|---|---|---|---|---|---|------|---|---|---|---|---|---|---|---|
|                   | Please input ID |   |   |   |   |   |   |   |      |   |   |   |   |   |   |   |   |
| q                 | w               |   | e |   | r |   | t |   | у    |   | u |   | i |   | 0 |   | р |
| а                 |                 | s |   | d |   | f |   | g |      | h |   | j |   | k |   | Ι |   |
| •                 |                 | z |   | x |   | с |   | v |      | b |   | n |   | m |   | × |   |
| ABC ,?123 Space . |                 |   |   |   |   |   |   | [ | Done |   |   |   |   |   |   |   |   |

### B.2.2. Search > Name

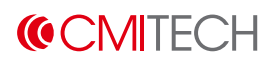

|           |                   | চ      |  |  |  |  |  |  |
|-----------|-------------------|--------|--|--|--|--|--|--|
|           | Please input name |        |  |  |  |  |  |  |
| q w e     | r t y u           | i o p  |  |  |  |  |  |  |
| as        | d f g h           | jkI    |  |  |  |  |  |  |
| • z       | x c v b           | n m 💌  |  |  |  |  |  |  |
| ABC ,?123 | Space             | . Done |  |  |  |  |  |  |

# **B.3. Capacity Info**

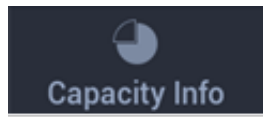

Tap the Capacity Info icon to check storage space.

| <b>A</b> | Capacity Information | Ъ |
|----------|----------------------|---|
|          | 0.1%                 |   |
|          | 0361                 |   |

# **B.4. Delete**

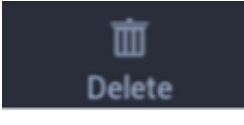

Delete information of enrolled user.

| A              | User         |        |        |  |  |  |  |  |  |
|----------------|--------------|--------|--------|--|--|--|--|--|--|
| All<br>(3)     | ✓ 2<br>ccc   |        |        |  |  |  |  |  |  |
| Group 1<br>(0) | ✓ 3<br>ddd   |        |        |  |  |  |  |  |  |
|                | 4<br>card    |        |        |  |  |  |  |  |  |
|                |              |        |        |  |  |  |  |  |  |
|                |              |        |        |  |  |  |  |  |  |
|                |              | ×      | 竝      |  |  |  |  |  |  |
| Select All     | Deselect All | Cancel | Delete |  |  |  |  |  |  |

| Name         | Description                |
|--------------|----------------------------|
| Select All   | Select all users           |
| Deselect All | Deselect all users         |
| Cancel       | Return to User Main screen |
| Delete       | Delete selected user(s)    |

# **B.5. Recognition**

### **B.5.1. Recognition Process**

Recognition process is identical to the enrollment process.

### **B.5.2. Recognition / Authentication Success**

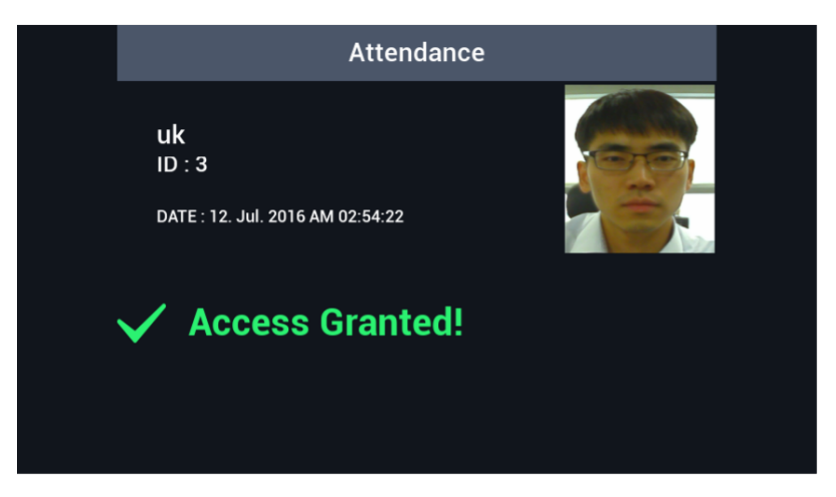

### **B.5.3. Recognition / Authentication Failure**

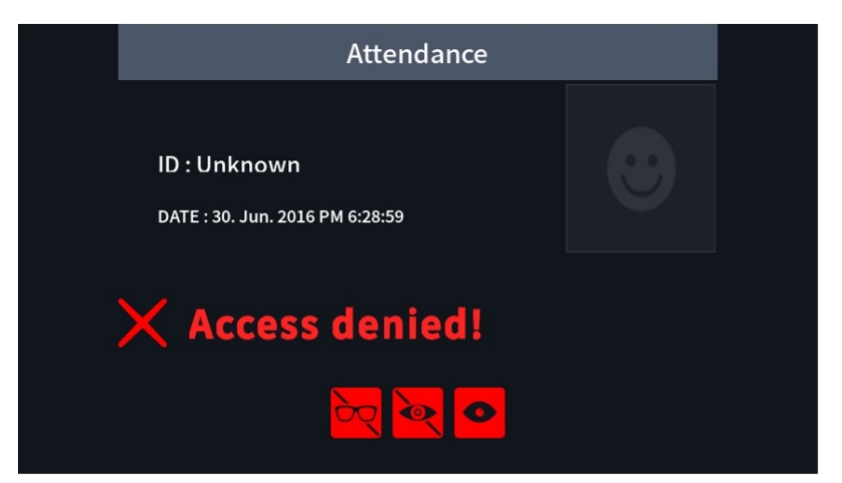

When access is denied, warning icons can appear on the screen.

- Glasses: Device detects occlusion by glasses.
- Color Lens: Device detects colored lenses.
- Small Eye: Device cannot fully detect iris due to eyelid.

# **Appendix C: Legal Information**

# C.1. Disclaimer

The words of which the initial letter is capitalized have meanings defined under the following conditions. The following definitions shall have the same meaning regardless of whether they appear in singular or in plural.

For the purposes of this Disclaimer:

- **Company** (referred to as either "the Company", "We", "Us" or "Our" in this Disclaimer) refers to CMITech Co. Ltd.
- You means the individual accessing the Product, or the company, or other legal entity on behalf of which such individual is accessing or using the Product, as applicable.
- **Product** means the electronic device provided by the Company named EF-45NC and its manual.

The information contained on the Product is for general information purposes only. The Company assumes no responsibility for errors or omissions in the contents of the Product. In no event shall the Company be liable for any special, direct, indirect, consequential, or incidental damages or any damages whatsoever, whether in an action of contract, negligence or other tort, arising out of or in connection with the use of the Product or the contents of the Product. The Company reserves the right to make additions, deletions, or modifications to the contents on the Product at any time without prior notice.

The Product may contain links to external websites that are not provided or maintained by or in any way affiliated with the Company. Please note that the Company does not guarantee the accuracy, relevance, timeliness, or completeness of any information on these external websites.

The information given by the Product is for general guidance on matters of interest only. Even if the Company takes every precaution to insure that the content of the Product is both current and accurate, errors can occur. Plus, given the changing nature of laws, rules and regulations, there may be delays, omissions or inaccuracies in the information contained on the Product. The Company is not responsible for any errors or omissions, or for the results obtained from the use of this information.

All information in the Product is provided "as is", with no guarantee of completeness, accuracy, timeliness or of the results obtained from the use of this information, and without warranty of any kind, express or implied, including, but not limited to warranties of performance, merchantability and fitness for a particular purpose. The Company will not be liable to You or anyone else for any decision made or action taken in reliance on the information given by the Product or for any consequential, special or similar damages, even if advised of the possibility of such damages.

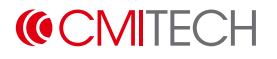

# C.2. Copyright Notice

All rights reserved. This documentation is copyrighted by CMITech Co., Ltd. No part of this guide may be reproduced, transmitted, or transcribed without the expressed written permission from CMITech Co., Ltd. All other product names, trademarks, or registered trademarks are property of their respective owners.

We reserve the right to make any alterations which may be required due to technical improvement. For the most current information, contact your CMITech representative.

# **Appendix D: Regulatory Information**

# **D.1. FCC compliance statement**

This device complies with part 15 of the FCC Rules. Operation is subject to the following two conditions: (1) This device may not cause harmful interference, and (2) this device must accept any interference received, including interference that may cause undesired operation.

# i

This equipment has been tested and found to comply with the limits for a Class B digital device, pursuant to part 15 of the FCC Rules. These limits are designed to provide reasonable protection against harmful interference in a residential installation.

This equipment generates, uses, and can radiate radio frequency energy and, if not installed and used in accordance with the instructions, may cause harmful interference to radio communications. However, there is no guarantee that interference will not occur in a particular installation.

If this equipment does cause harmful interference to radio or television reception, which can be determined by turning the equipment off and on, the user is encouraged to try to correct the interference by one or more of the following measures:

- Reorient or relocate the receiving antenna.
- Increase the separation between the equipment and receiver.
- Connect the equipment to an outlet on a circuit different from that to which the receiver is connected.
- Consult the dealer or an experienced radio/TV technician for help.

Changes or modifications to this product not authorized by CMITech could void the electromagnetic compatibility (EMC) and wireless compliance and negate your authority to operate the product.

This product has demonstrated EMC compliance under conditions that included the use of compliant peripheral devices and shielded cables between system components. It is important that you use compliant peripheral devices and shielded cables between system components to reduce the possibility of causing interference to radios, television sets, and other electronic devices.

# **D.2. EU Declaration of Conformity (CE)**

This product is CE marked according to the provisions of the RED (Radio Equipment Directive) Directive (2014/53/EU). CMITech Co., Ltd. hereby declares that this product is in compliance with the essential requirements and other relevant provisions of Directive 2014/53/EU. This device is a class 1 radio device according to the directive. For more information, contact us using the following contact information.

CMITech Company, Ltd.

- Website: https://www.cmi-tech.com/
- Address: 4F, #417 419, 136, LS-ro, Dongan-gu, Anyang-si, Gyeonggi-do, 14118, Republic of Korea
- Tel: +82-70-8633-8278 / Fax: +82-31-624-4490

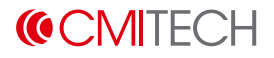

# **Appendix E: Contact Information**

#### CMITech Company, Ltd.

4th Floor, #417 - 419, 136, LS-ro, Dongan-gu, Anyang-si, Gyeonggi-do, 14118, Republic of Korea

Tel: +82-70-8633-8277

#### **CMITech America, Inc.**

2033 Gateway Place, Suite 500 San Jose, CA 95110 USA

Tel: (1) 408 573-6930

sales@cmi-tech.com or service@cmi-tech.com